## BANNER PURCHASING MANUAL

December 2012 (Revised)

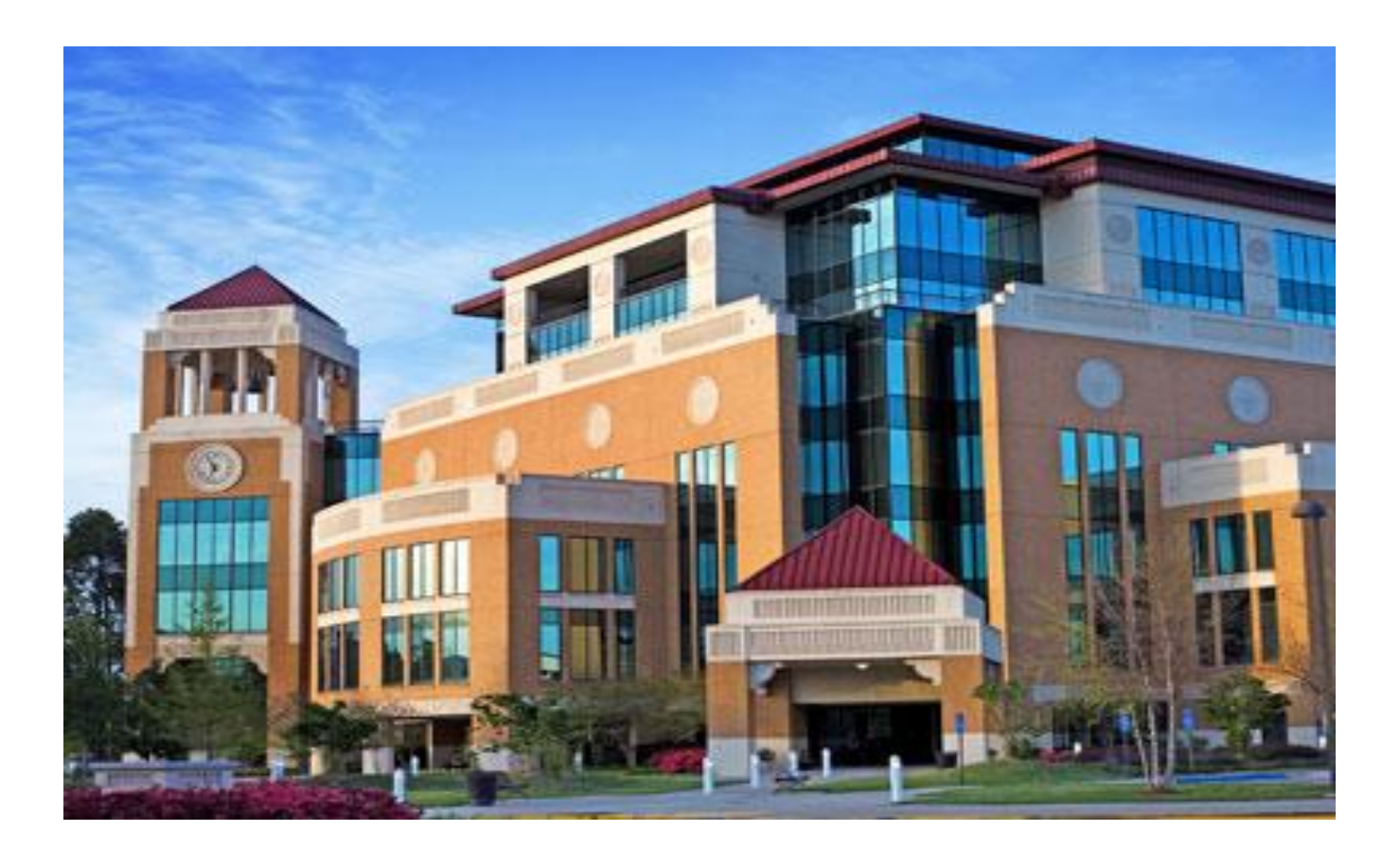

PURCHASING DEPARTMENT COENEN HALL 140 318 342 5205

## SCT BANNER SYSTEM

**BANNER INTRODUCTION:** Banner is a suite of products that is replacing what we know as the SCT Plus system. These products access a common database so that information can be shared across different systems that administer the numerous functions of the University. In Banner each screen is referred to as a form. Requisitions are entered within the Financial section of the system.

#### LOGGING INTO BANNER:

Banner runs in an internet environment (referred to as INB or Internet Native Banner).

In order to log into the system you will need a ULM Banner ID, User password and access to the Internet.

First you will access the ULM Banner Test Site by typing http://ulm-btestapp.ulm.edu:9099/ on the address line. Once on the Test Site click on Pre-Production [PPRD]

# The University of Louisiana at Monroe - Banner Test Site

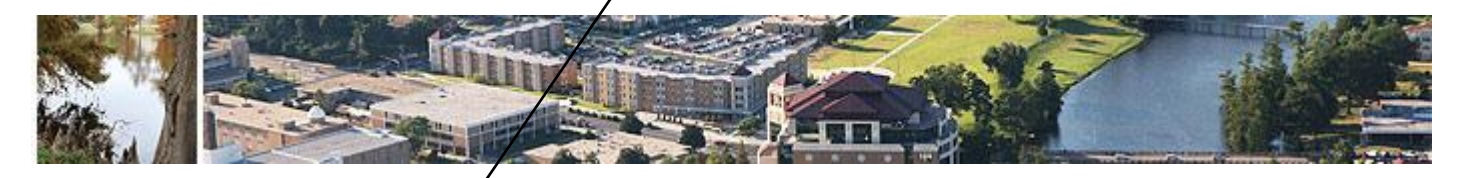

#### Internet Native Banner (INB)

| Banner Instance       | Information                                                                                                    |
|-----------------------|----------------------------------------------------------------------------------------------------|
| Training [TRNG]       | User logs in with one of the generic training accounts. Used for<br>SungardHE training. PIDMs and values may be added to<br>TRNG but delivered data should not be removed. |
| Test [TEST]           | User logs in with a personalized account. Used for SungardHE training and testing.                                                                                         |
| Pre-Production [PPRD] | User logs in with one of the generic training accounts. Used for tested Rule and Validation tables. No Personal ID or history information.                                 |

#### Self-Service Banner (SSB)

<u>Training Database [TRNG]</u> <u>TEST Database [TEST]</u> <u>Pre-Production Database [PPRD]</u>

#### Resources

Banner 8 Bookshelf Documentation

#### Click Run.

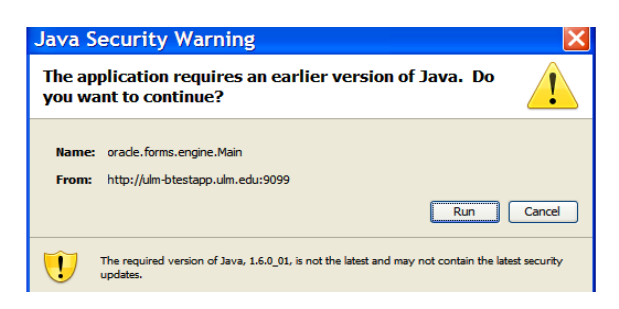

Next you will need your username and password to sign onto Banner. Enter your **Username** and **Password**, and click on **Connect**. The Database field remains empty.

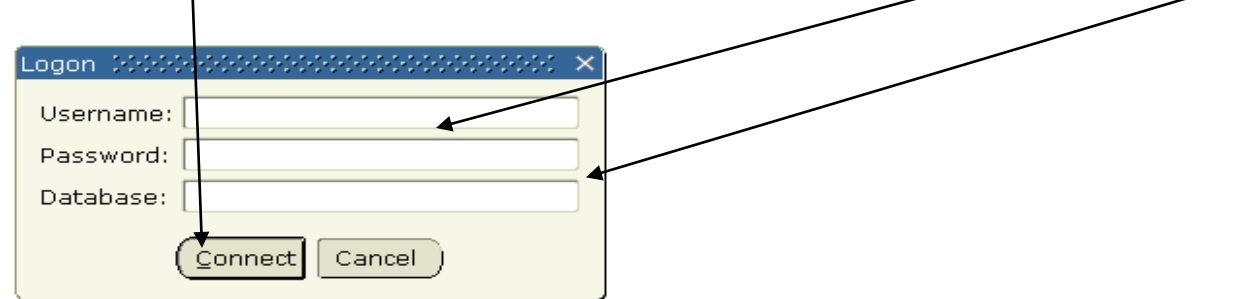

The Banner main menu will appear.

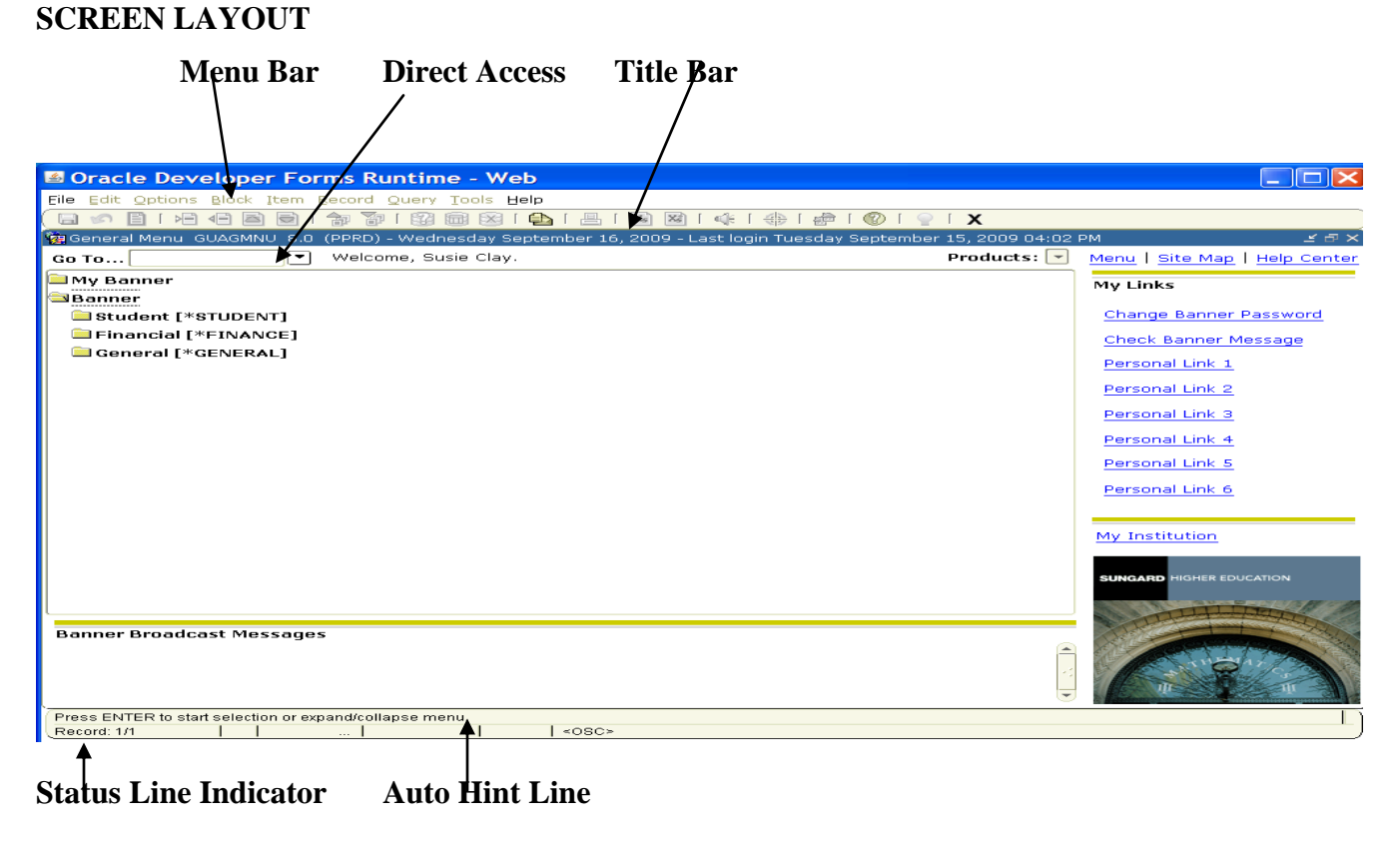

#### Menu Bar

The menu bar contains pull-down menus of functions and commands that can be performed in Banner. When selecting items from the menu bar note that any menu item appearing in gray is disabled for that particular form or condition.

#### **Direct Access**

Form names can be entered into this field. Doing so will bring you directly to the form you are wanting to access.

#### **Title Bar**

The title bar of a form shows the descriptive name, seven character form name, Banner version and database name.

#### **Status Line Indicator**

This line shows the number of records in a block. The number of records saved will also be shown on the status line indicator.

#### **Auto Hint Line**

The auto hint line will display a variety of information, depending on the form and condition. Here you may find:

- Hints on the field the cursor is in
- Shows certain error messages
- If a field has a list of values associated with it.

#### MENU LAYOUT

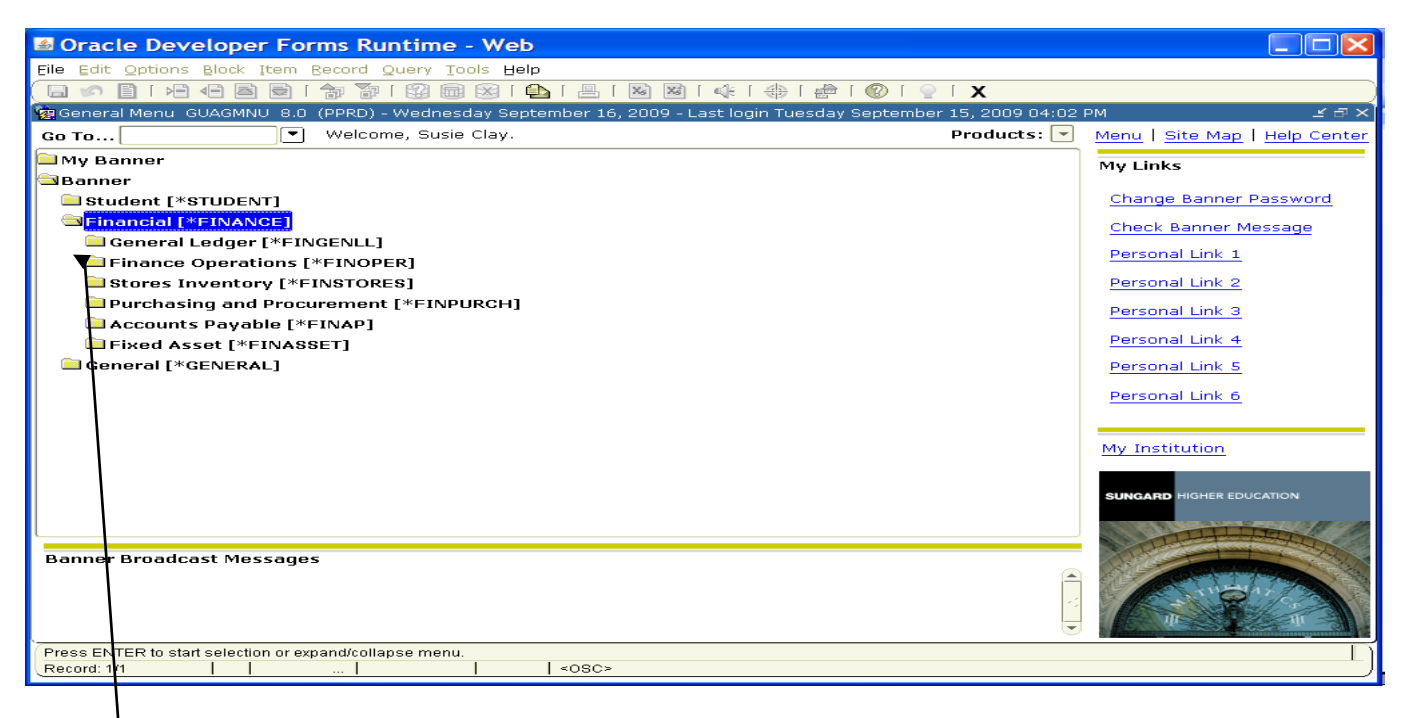

The main menu contains several ways to access forms, submenus, and jobs. Banner allows you to click on the **plus symbols** to expand a desired menu. These menu choices contain forms and sometimes additional menus. For example, to access a form in the requisition processing area of the financial menu, first click the plus symbol to the left of Financial then click the plus symbol to the left of purchasing and procurement. Then click the plus to the left of Request Processing. Here you will see different request related forms.

#### **Opening Forms**

There are two different options of opening forms while in the main menu. You can access a form by double clicking on the form name on the menu or you can enter the form name in the Go: field then press enter.

| I Seveloper Forms Runtime - Web                                                                                                    |                                                                                                    |
|----------------------------------------------------------------------------------------------------|----------------------------------------------------------------------------------------------------|
| Eile Edit Options Block Item Record Query Tools Help                                                                                                    |                                                                                                    |
| (□ ∽ ≞ ⊢ ← B ∈ f ☆ ゔ i 図 @ ⊗ i ♠ i ≜ i ⊠ ⊠ i ↓ i ⊕ i ⊕ i ⊕ i ♥ i ♥ i ♥ i ♥                                                                                                    |                                                                                                    |
| 🙀 General Menu 🛛 GUAGMNU 8.0 (PPRD) - Wednesday September 16, 2009 - Last login Tuesday September 15, 2009 04:02                                                                                                    | РМ⊐ ×                                                                                                    |
| Go To 🔍 Welcome, Susie Clay. Products: 💌                                                                                                    | Menu   Site Map   Help Center                                                                                   |
| My Banner                                                                                                    | Mytinks                                                                                                    |
| Sanner                                                                                                    | ing Links                                                                                                    |
| Student [*STUDENT]                                                                                                    | Change Banner Password                                                                                          |
| SFinancial [*FINANCE]                                                                                                    | Check Banner Message                                                                                            |
| 🗎 General Ledger [*FINGENLL]                                                                                                    | Research Link 1                                                                                                 |
| Finance Operations [*FINOPER]                                                                                                    | Personal Link 1                                                                                                 |
| Stores Inventory [*FINSTORES]                                                                                                    | Personal Link 2                                                                                                 |
| Section 2.1 Section 2.1 Sectio | Personal Link 3                                                                                                 |
| Request Processing [*FINREQST]                                                                                                    | Borcopol Lipk 4                                                                                                 |
| Purchase Order Processing [*FINPO]                                                                                                    | Personal Link 4                                                                                                 |
| Bid Processing [*FINBIDD]                                                                                                    | Personal Link 5                                                                                                 |
| Receiving Processing [*FINREGV]                                                                                                    | Personal Link 6                                                                                                 |
| Procurement Maintenance [*FINPOTAB]                                                                                                    |                                                                                                    |
| Commodities for Review Query [FOICOMM]                                                                                                    |                                                                                                    |
| Commutes Bauable [#EINAB]                                                                                                    | My Institution                                                                                                  |
|                                                                                                    |                                                                                                    |
| General (SCELERAL)                                                                                                    | SUNGARD HIGHER EDUCATION                                                                                        |
|                                                                                                    | TTT TO A                                                                                                    |
|                                                                                                    | Charles and the                                                                                                 |
| Banner Broadcast Messages                                                                                                    |                                                                                                    |
|                                                                                                    |                                                                                                    |
|                                                                                                    | The second second second second second second second second second second second second second second second se |
|                                                                                                    |                                                                                                    |
| Press ENTER to start selection or expand/collapse menu.                                                                                                    |                                                                                                    |
| Record: 1/1       <0SC>                                                                                                    | )                                                                                                    |

#### Accessing Forms while working in another form

If you are working in a form and you need to get to a new form there are two ways to accomplish this. You can choose to return to the main menu and enter the form name in the Go: field or you can select **file/direct access** from the menu bar and the direct access form will appear. Enter the form name in the **Enter a valid name** field. Click the start button or press enter. The requested form will appear.

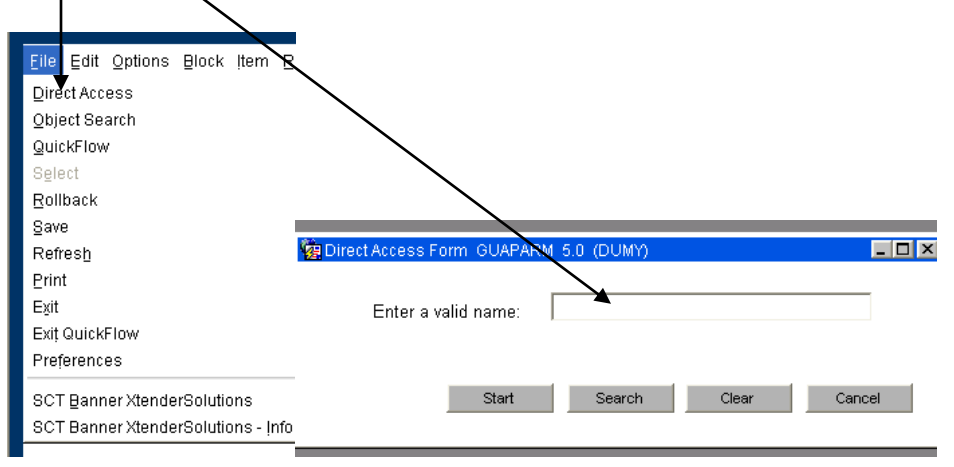

#### **Elements of Forms**

#### Field

A field is an area of a form where you can enter, query, change, and display specific information. The quickest way to navigate through fields is the TAB key

#### Search Icon (Magnifying Glass)

A form may contain one or more of these search icons. Clicking this button may open a related query form.

#### **Information Block**

Information Blocks are different sections of a form. For example, on the Commodity/Accounting requisition page the top section of the page is one information block (commodity description, cost, etc.) and the bottom portion of the form is another information block (accounting distribution). To get from one information block to the next, the next block icon will need to be selected (we will talk about this and other icons shortly).

#### **Options Menu (accessed via the Menu Bar)**

The Options Menu displays other blocks in a form and other related forms allowing for quick access.

| Field                                                 | <b>Options Menu</b>                                                                       | Information Blocks                                                                                                    |               |
|-------------------------------------------------------|-------------------------------------------------------------------------------------------|----------------------------------------------------------------------------------------------------|---------------|
| Eille Edit Q                                          | ptions Block Item Record Que                                                              | ry Help Window                                                                                                    | powered by Cs |
| Requisiti<br>Requisition<br>Order Date<br>Delivery Da | on Entry: Commodity/Accounting F<br>1: R0000086<br>1: 09-MAR-2005 Tr<br>ate: 20-MAR-2005  | PAREON 6.0 (DUMY)                                                                                                    |               |
| Item                                                  | U/M Tax Gr<br>EA Comm <sup>-</sup><br>Desc Comm <sup>-</sup><br>HP 1120 Laser Jet Printer | Quantity     Unit Price     Ext Cost       1     190     =       190     =     190.00       190     =     190.00       190     =     190.00       190     =     190.00       190     =     190.00       190     =     190.00       190     =     190.00       190     =     190.00       190     =     190.00 |               |
| FOAPAL<br>C Yr                                        | of Remaining Com<br>Index Fund Orgn Ac<br>214330 100000 403000 78                         | %     USD       m Amt:     190.00     Ext:     190.00       ct     Prog    NSF     Disc:     0.00       0100     1500     Override     Addtl:     0.00       Suspense     Tax:     0.00       FOAPAL Line Total:     190.00       Commodity Acctg Total:     0.00                                             |               |
| Check to call                                         | culate dollar amount based on perc                                                        | entage.                                                                                                    | 1             |

## Search

**SCREEN ICONS:** The icons labeled below are the most commonly used buttons in Banner that offer quick access to banner functions. This toolbar appears at the top of every Banner form. A tool tip will appear as the mouse is moved over the icon.

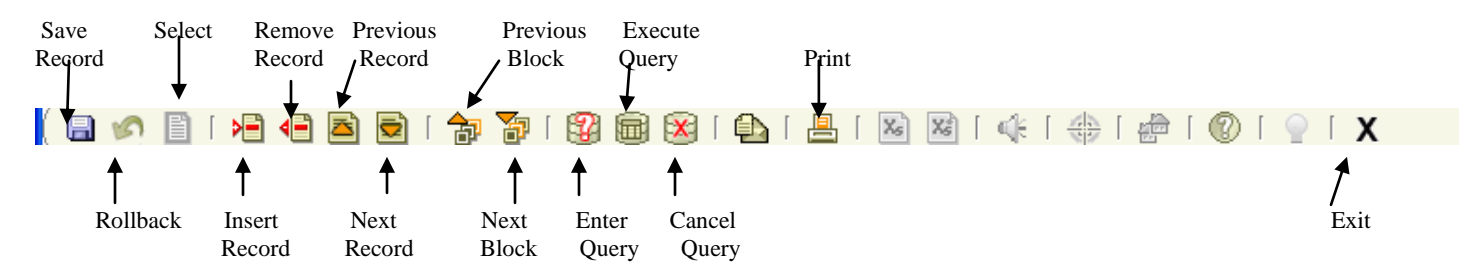

SAVE: Saves all changes entered since the last time you saved.

#### ROLLBACK:

Application and Inquiry forms

Clears all information (except key information) and returns you to the first enterable field in the key block. *Validation forms* 

Returns you to the first enterable field on the form.

Query forms

Returns you to the first enterable field on the calling form

SELECT: Enters the highlighted value into the current field of the form you are working from. List of Values uses **OK** as the select.

- INSERT RECORD: Inserts a new blank record into the list of existing records.
- DELETE RECORD: Removes all information for the current record. When you Save, the removed information is deleted.
- ENTER QUERY: Puts the form into query mode so you can enter search criteria to see what information is already in the database.
- EXECUTE QUERY: In query mode, searches the database and displays any records that match the search criteria.
- CANCEL QUERY: Cancels the query and takes the form out of query mode.
- PREVIOUS RECORD: Moves the cursor to the first enterable field in the record before the current record.
- NEXT RECORD: Moves the cursor to the first enterable field in the next record of the current block and triggers next record logic coded into the form. If the cursor is in the last record, a new record is created.
- PREVIOUS BLOCK: Moves the cursor to the previous block that has at least one enterable field. If the previous block is in another window, that window is opened.
- NEXT BLOCK: Moves the cursor to the next block that has at least one enterable field. If the next area is in another window, that window is opened.
- PRINT: Captures the active screen (only what you can see) and prints it to your local printer.
- EXIT: Forms and Windows Exits you from the form or window Main Menu – Exits you from Banner Query Mode – Cancels the query and takes the form out of query mode

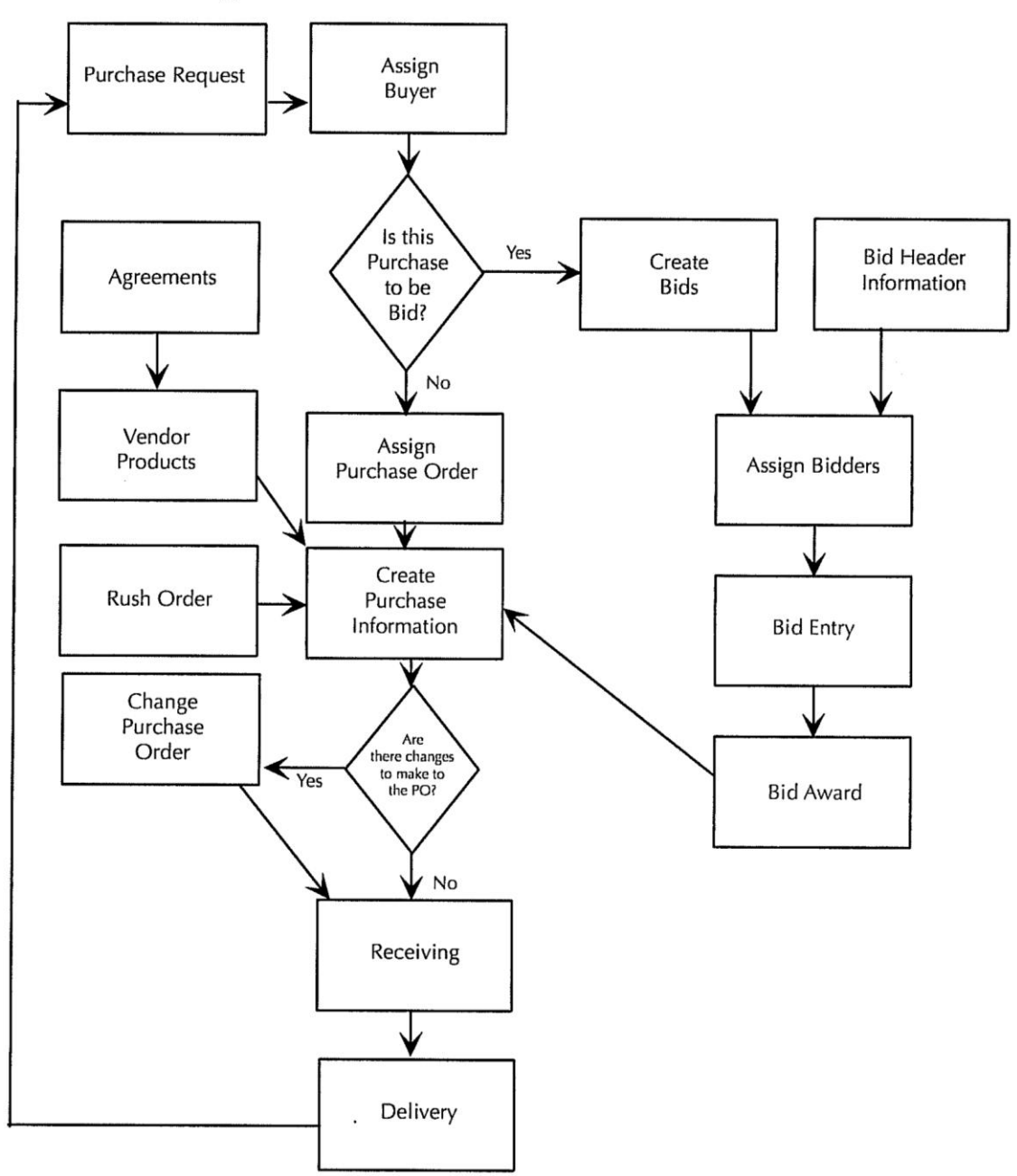

**Purchasing and Procurement** 

## TABLE OF CONTENTS

**SECTION 1: Creating Requisitions** 

- I. Requisitioning Processing
- II. Creating a Requisition FPAREQN
- III. Adding Document Text
- IV. Requisition Entry: Vendor Information
- V. Requisition Entry: Commodity/Accounting
- VI. Document Level Accounting/Commodity Level Accounting
- VII. Balancing/Completion Block
- VIII. Removing an Unwanted, Incomplete Requisition
- IX. Removing a Completed Requisition
- X. Copy Requisition Option
- XI. Querying Completed Requisitions
- XII. Query Functions
- SECTION 2: Querying Finance Documents & Tracking a Requisition
  - I. Tracking a Requisition Using FOIDOCH
  - II. Searching for Document Details in FOIDOCH
  - III. Detail Transaction Activities & Budget Status

SECTION 3: Glossary of Banner Forms

## **Online Requisitioning**

## Creating

The requisition form consists of several forms. The **Requisition Form FPAREQN** is used to initiate the procurement process and to define the header information, requestor, commodity data, accounting data, balancing/completion data, and various other optional data screens. It is on the Requisition Form that you enter the items and accounting distributions for a purchase requisition.

## Querying

The **Requisition Query Form FPIREQN** serves as a companion query form for the **Requisition Form FPAREQN**. It is on the Requisition Query form that you query information about the requisition in Banner.

## **Procurement Text Entry**

Use the Procurement Text Entry Form **FOAPOXT** to enter text at the Header level or Commodity level. Select 'Procurement Text' from the 'Option' menu and perform a 'Next Block' to access the Text Field. This form is used to communicate information to a buyer pertaining to the requisition or to add information to print on the purchase order for the vendor.

## **Document Level and Commodity Level Accounting**

Document Level Accounting is the default for all new requisitions. Document Level Accounting enables you to assign account distributions at the document level, rather than to specific line items. For a large document, which you may charge entirely to one or more accounting distributions, this means you only have to enter the distribution(s) once per document, instead of for each commodity record. The system expects and manages accounting distributions for the document in total. If you clear the "Doc Accounting" checkbox, you must assign accounting distributions to specific line items (Commodity Level Accounting). If you decide to change from Document Level Accounting to Commodity Level Accounting or vice versa, delete the existing accounting records, return to the Commodity block of the Commodity/Accounting window and reset the indicator.

## **Banner Receiving**

Receipt acknowledgement is managed with the Banner receiving module. The receiving module contains the forms used in the process of receipt, adjustment, and return of goods and services. Banner's optional receipt required allows payment of an invoice only after matching invoiced items are correctly received. The invoiced and received commodity item quantities must match in order to pay.

## THE REQUISITION ENTRY FORM – FPAREQN – Quick Reference

The **Requisition Entry form FPAREQN** contains six blocks of information. The table below shows the six information blocks with the corresponding information needed for each.

| <b>1. Requisition Number Block</b><br>(Key Information Block) | <ul> <li>There are three Options:</li> <li>Click on the Next Block button for a new requisition. Banner will assign a new requisition number after the vendor is chosen</li> <li>Enter a Requisition number or use the search feature to locate an existing requisition to modify and complete it.</li> <li>Use the COPY feature to create a new requisition from an existing one.</li> </ul> |
|---------------------------------------------------------------|----------------------------------------------------------------------------------------------------|
| 2. Requestor/Delivery Block                                   | <ul> <li>Enter these things:</li> <li>Requested delivery date</li> <li>Org number (if different from default)</li> <li>Contact person for delivery (if different from default).</li> <li>Phone/fax number- Do not use dash</li> </ul>                                                                                                    |
| 3. Vendor Block                                               | Enter the correct vendor code, if known, or search <b>FTIIDEN</b> to locate. If the vendor that you need is not in the system, follow directions given by Purchasing.                                                                                                    |
| 4. Commodity Block                                            | <ul> <li>Enter the following information:</li> <li>Commodity code : Leave blank</li> <li>Description of each item</li> <li>Quantity for each item</li> <li>Price for each item</li> </ul>                                                                                                    |
| 5. Accounting Block                                           | Most of the data will populate these fields based on the user's security profile. The <b>Account Code</b> will always have to be entered. Change other data as necessary.                                                                                                    |
| 6. Balancing/Completion Block                                 | <ul> <li>There are two choices to consider:</li> <li>Completion – this will send the Requisition to the designated buyer</li> <li>In Process – select this option when you need to make changes before sending the requisition to a buyer.</li> </ul>                                                                                                    |

Navigate to the **Requisition** form **FPAREQN** either through the Banner main menu or by typing **FPAREQN** in the **Direct Access** field.

| 🖆 Oracle Developer Forms Runtime - Web                                                                                                    |                 |                                                                                                    |
|----------------------------------------------------------------------------------------------------|-----------------|----------------------------------------------------------------------------------------------------|
| File Edit Options Block Item Record Query Iools Help                                                                                                    |                 |                                                                                                    |
| )   (0)   \$\phi   \$\phi   \$\phi   \$\Bar{\bar{1}}   \$\Bar{\bar{1}}   \$\Bar{\bar{\bar}}   \$\Bar{\bar{\bar{1}}   \$\Bar{\bar{1}}   \$\Bar{\bar{1}} | X 1             |                                                                                                    |
| 🙀 General Menu 🛛 GUAGMNU 8.0 (PPRD) - Monday September 21, 2009 - Last login Monday September 21                                                                                                    | , 2009 02:31 PM | ra ⊼                                                                                                    |
| Go To 🔍 Welcome, Susie Clay.                                                                                                    | Products: 🔽     | Menu   Site Map   Help Center                                                                                                    |
| Student [*STUDENT]                                                                                                    |                 | Mulinka                                                                                                    |
| 🔄 Financial [*FINANCE]                                                                                                    |                 | My LINKS                                                                                                    |
| 🗀 General Ledger [*FINGENLL]                                                                                                    |                 | Change Banner Password                                                                                                    |
| Finance Operations [*FINOPER]                                                                                                    |                 | Check Banner Message                                                                                                    |
| Stores Inventory [*FINSTORES]                                                                                                    |                 | Check banner Message                                                                                                    |
| Purchasing and Procurement [*FINPURCH]                                                                                                    |                 | Personal Link 1                                                                                                    |
| Request Processing [*FINREQST]                                                                                                    |                 | Personal Link 2                                                                                                    |
| Requisition [FPAREQN]                                                                                                    |                 | Personal Link 2                                                                                                    |
| Requisition Query [FPIREQN]                                                                                                    |                 | Personal Link 5                                                                                                    |
| Requisition Cancel [FPARDEL]                                                                                                    |                 | Personal Link 4                                                                                                    |
| Requisition Suspense List [FPIREQS]                                                                                                    |                 | Personal Link 5                                                                                                    |
| Buyer Assignment [FPAABUY]                                                                                                    |                 | Demonstration in C                                                                                                    |
| Dpen Requisition by FOAPAL Query [FPIORQF]                                                                                                    |                 | Personal Link 6                                                                                                    |
| 🖹 Purchase Order Assignment [FPAPOAS]                                                                                                    |                 |                                                                                                    |
| 🖹 Vendor Products Query [FPIVPRD]                                                                                                    |                 | My Institution                                                                                                    |
| 🖹 Vendor Products Validation [FPVVPRD]                                                                                                    |                 |                                                                                                    |
| 🖹 Agreement Processing [FPAAGRD]                                                                                                    |                 |                                                                                                    |
| Requisition Validation [FPIRQST]                                                                                                    |                 | Sondard money Ebocarrow                                                                                                    |
| Requisition Commodity Summary [FPICOMS]                                                                                                    |                 |                                                                                                    |
| Banner Broadcast Messages                                                                                                    |                 | A CONTRACTOR OF THE OWNER OF THE OWNER OWNER OWNER OF THE OWNER OWNER OWNER OWNER OWNER OWNER OWNER OWNER OWNER OWNER OWNER OWNER OWNER OWNER OWNER OWNER OWNER OWNER OWNER OWNER OWNER OWNER OWNER OWNER OWNER OWNER OWNER OWNER OWNER OWNER OWNER OWNER OWNER OWNER OWNER OWNER OWNER OWNER OWNER OWNER OWNER OWNER OWNER OWNER OWNER OWNE OWNER OWNER OWNER OWNER OWNER OWNER OWNER OWNER OWNER OWNER OWNER OWNER OWNER OWNER OWNER OWNER OWNER OWNER OWNER OWNER OWNE |
|                                                                                                    |                 |                                                                                                    |
| Press ENTER to start selection or expand/collapse menu.                                                                                                    |                 |                                                                                                    |
| Record: 1/1   <0SC>                                                                                                    |                 |                                                                                                    |

**FPAREQN** begins the procurement process by defining an internal request to acquire goods or services. It enables you to define departmental needs by identifying the requestor, vendor, commodity, and accounting information.

There are three Options from the Requisition Form. Click **NEXT BLOCK** to create a new requisition number, enter a current requisition number to modify an incomplete requisition (use the **search** feature if the number is not known), or click the **COPY** icon to create a new requisition from an existing one.

| 🁙 Oracle Deve    | oper Forms Runtime - V                       | /eb: Open > FPAREQN                |                            |                        |                  | _ 🗆 🔀          |
|------------------|----------------------------------------------|------------------------------------|----------------------------|------------------------|------------------|----------------|
| Eile Edit Opti   | ons <u>B</u> lock <u>I</u> tem <u>R</u> ecor | d Query <u>T</u> ools <u>H</u> elp |                            |                        |                  |                |
| 🖬 🔊 🖺 I          | xa 🗣 🖻 🗟 i 🎓                                 | 🎦 i 😰 📾 😢 i 💁 i 🛃                  | 🖣 i 📓 📓 i 🎼 i 🌐 i          | 🖌 1 🔮 1 🕲 1 🚔 1        |                  |                |
| Requisition      | FPAREQN 8.0 (TESTO7                          | 12) 00000000000000000              |                            |                        |                  | 0000000000 🗹 🛋 |
| Requisition      |                                              |                                    |                            |                        |                  |                |
|                  |                                              |                                    |                            |                        |                  |                |
|                  |                                              |                                    |                            |                        |                  |                |
|                  |                                              |                                    |                            |                        |                  |                |
|                  |                                              |                                    |                            |                        |                  |                |
|                  |                                              |                                    |                            |                        |                  |                |
|                  |                                              |                                    |                            |                        |                  |                |
|                  |                                              |                                    |                            |                        |                  |                |
| Enter NEVT or la | ave BLANIZ for automotic o                   | cocccccc.                          | umbar: Proce NEVT FIELD to | activate convibunction |                  |                |
| Record: 1/1      |                                              |                                    | 3C>                        | асичаю сору шненон.    |                  | L              |
| 🦺 start 🌖        | Securenet Systems                            | Cracle Application Se              | 🖕 Oracle Developer For     | 📃 1 - PROD             | BANNER FULL MANU | 🔇 🔒 🕵 4:10 PM  |

## II. Creating a Requisition FPAREQN

#### Requisition Entry: Requestor/Delivery Information FPAREQN

Most of the fields on the **Requestor / Delivery** form will automatically populate based on the user's security profile. The '**Delivery Date**' will always need to be completed. Use **TAB** to navigate through the form.

| 🛎 Oracle Develo             | per Forms Runtime - Web: Open > FPAREQN                                                                                                    |                   |
|-----------------------------|----------------------------------------------------------------------------------------------------|-------------------|
| Eile Edit Options Blo       | ck Item Record Query Iools Help                                                                                                    |                   |
| 🕞 🔊 📋 i 🍋 🖷                 | 📕 🗟 I 🏠 🥻 I 🚱 📾 I 💁 I 📇 I 😹 😹 I 🌾 I 🚸 I 🔮 I 🚱 I 😵 📾 🚱 I 🚱 I 🖉                                                                                                    |                   |
| 🙀 Requisition Entry: Re     | equestor/Delivery Information FPAREQN 8.0 (PPRD) 000000000000000000000000000000000000                                                                                                    | 8888 <u>x</u> × 🖆 |
|                             |                                                                                                    |                   |
| Requisition:                | NEXT                                                                                                    |                   |
| Order Date:                 | 22-SEP-2009 🗐 Transaction Date: 22-SEP-2009 🗐 🗌 🗆 In Suspense                                                                                                    |                   |
| Delivery Date:              | 29-SEP-2009 🔳 Comments: fax to 800 543 6752 Document Text                                                                                                    |                   |
| Commodity Total:            | 0.00 Accounting Total: 0.00                                                                                                    |                   |
|                             | Document Level Accounting                                                                                                    |                   |
|                             |                                                                                                    |                   |
| Requestor/Delivery In       | formation Vendor Information Commodity/Accounting Balancing/Completion                                                                                                    |                   |
| Descussion                  |                                                                                                    | - II:             |
| Organization:               | Subjection Const Const C |                   |
| Dhane <sup>.</sup>          | Store         Function         F200         Fax:         State         State <t< td=""><td> []</td></t<>                                                                                                    | []                |
| Phone.                      | 510 042 Extension. 5209 Fox. 510 542 5210                                                                                                    |                   |
| Ship To:                    | ADM 🔽                                                                                                    |                   |
| Street Line 1:              | ADMINISTRATION BLDG                                                                                                    | 1                 |
| Street Line 2:              |                                                                                                    |                   |
| Street Line 3:              |                                                                                                    |                   |
| Building:                   | Floor:                                                                                                    |                   |
| City:                       | MONROE                                                                                                    |                   |
| State or Province:          | LA Zip or Postal Code: 71209                                                                                                    |                   |
| Nation:                     |                                                                                                    |                   |
| Telephone:                  |                                                                                                    |                   |
| Contact:                    |                                                                                                    |                   |
|                             |                                                                                                    |                   |
| Attention To:               | Room 1-29                                                                                                    | -                 |
| Enter name for Attention-te | n Jahol on Shin-to address                                                                                                    |                   |
| Record: 1/1                 | <0SC>                                                                                                    |                   |

- 1. Order Date: REQUIRED. Today's date automatically defaults.
- 2. Trans. Date: REQUIRED. Today's date automatically defaults.
- 3. **Delivery Date:** REQUIRED. Enter a realistic delivery date that the commodities on this requisition are to be delivered. If the delivery date is in the same month as the Order Date, you can enter just the day and press the TAB key to complete the date. The date must be reasonable and the same or later than the transaction date. The Delivery Date must be entered in a **MMDDYY** format.
- 4. **Comments:** Enter the purchase order classification code in the Comments Field. Classifications are as follows:
  - RO-Regular order
  - BO Blanket order (no encumbrance)
  - SO Standing order (contract, maintenance, annual bids etc.)
  - CMAO Check Must Accompany Order
  - SC State Contract
  - SS Sole Source
  - CO Confirmation order
  - MR- Major Repair
  - PW- Public Works
  - RE Public Works (ULM policy)

Optional. Enter delivery comments such as 'See Document Text', 'Delivery required no later than 11/29/05', or 'Fax to vendor today'. This field is limited to 30 characters.

- 5. Requestor Field: REQUIRED. Enter the requestor's name. Defaults to user based on security profile.
- 6. COA Code: REQUIRED. Chart 'M' will default, which is for The University of LA-Monroe.
- 7. **Organization Code:** REQUIRED. Defaults based on user's security profile, or enter the **Organization code** number, if known, and **Tab** to populate the field. If the Organizational Code is not known, click on the search icon to locate the correct code number. Double click on the correct code number and the Organization Code will be populated in the Organization field.
- 8. Email: Enter your email address if not automatically populated.
- 9. Phone: Enter your telephone number if not automatically populated. Do not enter a dash in the number.
- 10. Fax: Enter your fax number if not automatically populated. Do not enter a dash between the numbers.
- 11. Ship to: REQUIRED. Defaults according to user's security profile. This is the code representing the physical location for delivery. Enter the correct 'Ship To' code, if known, or request a list by clicking the Search icon to locate another. If this information needs to be updated, call or email the Purchasing Department.
- 12. Attention To: REQUIRED. Enter the name of the department requesting the purchase.

## **III. Adding Document Text**

The **Document Text** feature can be used to communicate special requests to Purchasing or to a vendor. If you have attachments such as a written quote, invoice, order form, etc. or if you need to request a verbal purchase order number, a reference to the request or attachment and how it will reach the Purchasing Department can be made on **Document Text**. Use the following method to add Document Text to your requisition.

1. Click **Options** in the menu bar and select **Document Text**. This will open the **Procurement Text Entry** form **FOAPOXT**.

| 🛯 Oracle Develo             | per Forms Runtime - Web: Open > FPAREQN                                                                                                    |         |
|-----------------------------|----------------------------------------------------------------------------------------------------|---------|
| Eile Edit Options Bloc      | ck Item Record Query Tools Help                                                                                                    |         |
| 🔚 👩 🛛 Document In           | nformation 💼 🙀 📪 📮 👒 🖓 🞼 🚓 🖗 🖗 🖓 🖓 🖓 👘                                                                                                    |         |
| Requestor/D                 | elivery Information ation EPAREON 8.0 (PPRD) SUCCESSUCCESS                                                                                                    | aaa xxi |
| ⊻endor Infor                | mation                                                                                                    |         |
| Commodity/.                 | Accounting Information                                                                                                    |         |
| Order View Items in         | n Suspense Transaction Date: 22-SEP-2009                                                                                                    |         |
| Deliver Balancing/ C        | ompletion intersection and the sector of the sector of the |         |
| Commodity Total:            |                                                                                                    |         |
| Commonly rotai.             | Decument Level Accounting                                                                                                    |         |
|                             |                                                                                                    |         |
| Requester/Delivery Inf      |                                                                                                    |         |
| Requestor/Delivery Inf      | formation Vendor Information Commodity/Accounting Balancing/Completion                                                                                                    |         |
|                             |                                                                                                    | - B     |
| Requestor:                  | Susie Clay COA: M ULM Chart of Accounts                                                                                                    |         |
| Organization:               | 300145 Purchasing Email: clay@ulm.edu                                                                                                    |         |
| Phone:                      | 318         342         Extension:         5209         Fax:         318         342         5218                                                                                                    |         |
|                             |                                                                                                    |         |
| Ship To:                    | ADM V                                                                                                    |         |
| Street Line 1:              | ADMINISTRATION BLDG                                                                                                    |         |
| Street Line 2:              |                                                                                                    |         |
| Street Line 3:              |                                                                                                    |         |
| Building:                   | Floor:                                                                                                    |         |
| City:                       | MONROE                                                                                                    |         |
| State or Province:          | LA Zip or Postal Code: 71209                                                                                                    |         |
| Nation:                     |                                                                                                    |         |
| Telephone:                  |                                                                                                    |         |
| Contact:                    |                                                                                                    |         |
|                             |                                                                                                    |         |
| Attention To:               | Room 1-29                                                                                                    |         |
|                             |                                                                                                    |         |
| Enter name for Attention-to | o label on Ship-to address.                                                                                                    | L L     |
| Record: 1/1                 | <08C>                                                                                                    |         |

2. Click the **'NEXT BLOCK'** icon or click into the first line of the Text area of the form to begin typing Document Text. Each line accommodates fifty (50) spaces. Once you have reached 50 spaces per line, use the down arrow key to move to the next line and continue typing.

Note: If you want your text to print on the purchase order, ensure that the box next to the text line is checked. If the box is not checked, the text will only be visible when viewing your requisition in Banner.

| Image: Second Second | Open > FPAREQN -<br>8 I 🔊 🗟 I 🌾 I 🏶 | FOAPOXT            |              |              |
|----------------------------------------------------------------------------------------------------|-------------------------------------|--------------------|--------------|--------------|
| Procurement Text Entry FOAPOXT 8.0 (PPRD) 3333333333<br>Text Type: REQ T Code: R000<br>Vendor:<br>Commodity Description:                                                                                                    | 0052                                | Change Sequence:   | Item Number: | <u>⊻ ×</u> ≏ |
| Modify Clause:                                                                                                    | py Commodity Text                   | Default Increment: | 10           |              |
| Invoice in campus mail                                                                                                    |                                     |                    |              |              |
| Do Not Duplicate                                                                                                    |                                     |                    |              |              |
|                                                                                                    |                                     |                    |              |              |
|                                                                                                    |                                     |                    |              |              |
|                                                                                                    |                                     |                    |              |              |
|                                                                                                    |                                     |                    |              | 1. 1.        |
|                                                                                                    |                                     |                    |              |              |
|                                                                                                    |                                     |                    |              |              |
|                                                                                                    |                                     |                    |              |              |
|                                                                                                    |                                     |                    |              |              |
|                                                                                                    |                                     |                    |              |              |
|                                                                                                    |                                     |                    |              |              |
|                                                                                                    |                                     |                    |              |              |
|                                                                                                    |                                     |                    |              |              |
|                                                                                                    |                                     |                    |              |              |
|                                                                                                    |                                     |                    |              |              |
| Record: 2/2       «                                                                                                    | :0SC>                               |                    |              |              |

- 3. Once you have completed the **Document Text**, click on the **Save** icon to retain the notation.
- 4. Click on the BlackExit (X) icon to close the form. You will return to the Requisition Entry form FPAREQN.

Click **"NEXT BLOCK**" to proceed to the Vendor Information form.

## **IV. Requisition Entry: Vendor Information**

#### CORRECT VENDOR 'ORDER FROM' ('OF') ADDRESS FOUND

- 1. A vendor code is **required** to complete purchase order. Click the **Search** icon in the Vendor field to execute a query. An Options List appears.
- 2. Click the 'Entity Name/ID Search' FTIIDEN to locate the correct vendor. This will open the FTIIDEN form.

| 🛎 Oracle Develo         | oper Forms Runtime - Web: Open > FPAREQN                                                                                                    |          |
|-------------------------|----------------------------------------------------------------------------------------------------|----------|
| Eile Edit Options Blo   | ock Item Record Query Tools Help                                                                                                    |          |
| ( 🔒 🖉 📋 🖓 🖷             | 🖻 🗟 i 🎓 🍞 i 🚱 📾 😫 i 🏝 i 📇 i 😣 i 🌾 i 🗇 i 🖉 i 🖓 i 🗙                                                                                                    |          |
| 🔞 Requisition Entry: Ve | endor Information FPAREQN 8.0 (PPRD)                                                                                                    | ≚ X ≜    |
|                         |                                                                                                    |          |
| Requisition:            | R0000052                                                                                                    |          |
| Order Date:             | 22-SEP-2009 🔳 Transaction Date: 22-SEP-2009 🗏 🗌 In Suspense                                                                                                    |          |
| Delivery Date:          | 29-SEP-2009 🔳 Comments: fax to 800 543 6752 🗹 Document Text                                                                                                    |          |
| Commodity Total:        | 0.00 Accounting Total: 0.00                                                                                                    |          |
|                         | ✓Document Level Accounting                                                                                                    |          |
|                         |                                                                                                    |          |
| Requestor/Delivery In   | formation Commodity/Accounting Balancing/Completion                                                                                                    |          |
|                         |                                                                                                    |          |
| Vendor:                 |                                                                                                    |          |
|                         |                                                                                                    |          |
| Address Type:           | Sequence: Sequence: Sequen | 00000    |
| Street Line 1:          | Entity Name (ID Search (ETUDEN)                                                                                                    |          |
| Street Line 2:          |                                                                                                    |          |
| Street Line 3:          | Vendor Maintenance (FTMVEND)                                                                                                    |          |
| City:                   |                                                                                                    |          |
| State or Province:      | Zip or Postal Code: Nation:                                                                                                    |          |
| Phone:                  |                                                                                                    |          |
| Fax:                    |                                                                                                    |          |
| Contact:                |                                                                                                    |          |
| Email:                  | Can                                                                                                    | cel )    |
| Discount                |                                                                                                    |          |
|                         |                                                                                                    |          |
| Currence:               |                                                                                                    |          |
| currency.               |                                                                                                    | <b>.</b> |
|                         |                                                                                                    | - D      |
| Record: 1/1             | <0SC>                                                                                                    |          |

#### Entity Name/ID Search FTIIDEN

3. Tab to the **Last Name** field. Execute a query by entering a portion of the vendor's name in the **Last Name** field, followed by the wildcard "%" symbol. <u>Data searches in Banner are case sensitive.</u> Be sure to type only the first letter of the vendor's name in upper case.

| Source Developer Forms Runt                                                   | ime - Web: Ope                 | n > FPAI       | REQN -                    | FTIIDEN       |           |            |     |   |   |      |                           |
|-------------------------------------------------------------------------------|--------------------------------|----------------|---------------------------|---------------|-----------|------------|-----|---|---|------|---------------------------|
| Eile Edit Options Block Item Record Que                                       | ery ToolsHelp<br>🌠 📾 🕱   🕰   📇 |                | <ul> <li>€ [ ⊕</li> </ul> | [ 👘 [ 🔞       | [ _       | [ <b>X</b> |     |   |   |      |                           |
| Entity Name/ID Search FTIIDEN 8.0 (PPR                                        | D) 0000000000000000            |                | 90-0-0-0-0-0-0-0          |               | 0-0-0-0-0 | 0.0000000  |     |   |   |      | <ul> <li>≤ × ≤</li> </ul> |
|                                                                               |                                |                |                           |               |           |            |     |   |   |      |                           |
| ☑ Vendors 🛛 Grant Pe                                                          | rsonnel 🗆 F                    | inancial Ma    | anagers                   |               | [         | Agenc      | ies |   |   |      |                           |
| Terminated Vendors     Proposal                                               | Personnel 🛛 ٦                  | Ferminated     | Financial                 | Managers      | [         | All        |     |   |   |      |                           |
| ID Number Last Name                                                           | First Name                     | Middle<br>Name | Entity<br>Ind             | Change<br>Ind | v         | F          | А   | G | Р | Type |                           |
| Ace%                                                                          |                                |                |                           |               |           |            |     |   |   |      |                           |
|                                                                               |                                |                |                           |               | Н         | Н          |     | Н |   |      |                           |
|                                                                               |                                |                |                           |               |           |            |     |   |   |      |                           |
|                                                                               |                                |                |                           |               |           |            |     |   |   |      |                           |
|                                                                               |                                |                |                           |               | Н         |            |     | Ы |   |      |                           |
|                                                                               |                                |                |                           |               |           |            |     |   |   |      |                           |
|                                                                               |                                |                |                           |               |           |            |     |   |   |      |                           |
|                                                                               |                                |                |                           |               |           |            |     |   |   |      |                           |
|                                                                               |                                |                |                           |               | Н         |            |     | Н |   |      |                           |
|                                                                               |                                |                |                           |               |           |            |     |   |   |      |                           |
|                                                                               |                                |                | H                         | Н             | Н         |            |     | Н |   |      |                           |
|                                                                               |                                |                |                           |               |           |            |     |   |   |      | •                         |
| V - Vendors F - Financial Managers A                                          | 4 - Agencies G - Gra           | nt Personne    | el P-Pro                  | posal Pers    | onnel     |            |     |   |   |      |                           |
| Enter a query; press F8 to execute, Ctrl+Q to cance<br>Record: 1/1   Enter-Qu | al.<br>   ≺osc                 | >              |                           |               |           |            |     |   |   |      | î                         |

4. Click the **Execute Query** key or press **F8** to view the list of possible vendor names resulting from the query search.

| 🛎 Oracle De      | veloper Forms Runtime         | e - Web: Ope               | n > FPA      | REQN - I    | TIIDEN     |        |              |     |              |               |                    |          |
|------------------|-------------------------------|----------------------------|--------------|-------------|------------|--------|--------------|-----|--------------|---------------|--------------------|----------|
| Eile Edit Optior | ns Block Item Record Query    | <u>T</u> ools <u>H</u> elp |              |             |            |        |              |     |              |               |                    |          |
| ( 🔲 🔊 🖺 )        | E 🗗 🖻 🖻 i 🎓 🍞 i 😰 i           | 🗟 🔀 í 🔂 í 📇                | X6 X6        | - ♦         | 🗁   🕐      | ) [ 🍚  | Γ Χ          |     |              |               |                    |          |
| 🙀 Entity Name/I  | D Search FTIIDEN 8.0 (PPRD) 🕻 |                            |              |             |            | -00000 | 0-0-0-0-0-0- |     | -0-0-0-0-0-0 | -0-0-0-0-0-0- | 0-0-0-0-0-0-0-0-0- | SS ≚ ×]2 |
|                  |                               |                            |              |             |            |        |              |     |              |               |                    |          |
|                  | _                             |                            |              |             |            |        |              |     |              |               |                    |          |
| 🗹 Vendors        | 🗌 Grant Person                | nel 🗌 I                    | Financial Ma | inagers     |            | [      | Agenc        | ies |              |               |                    |          |
| Terminated       | l Vendors 🛛 🗆 Proposal Per    | sonnel 🛛 🖛                 | Ferminated   | Financial N | lanagers   | [      | All          |     |              |               |                    |          |
|                  |                               |                            | Middle       | Entity      | Change     |        |              |     |              |               |                    |          |
| ID Number        | Last Name                     | First Name                 | Name         | Ind         | Ind        | v      | F            | A   | G            | Р             | Туре               |          |
| V00001043        | Asper Alcohol And Chemical    |                            |              |             |            |        |              | N   | N            | N             | Lecy               |          |
| 00010409         |                               |                            |              |             | Ĥ          |        | N            | N   | N            | N             |                    |          |
| V0009338         | Abcam Inc                     |                            |              | C           | T          | Y      | N            | N   | N            | N             | LGCY               |          |
| 00010309         | Abm Janitorial-South Central  |                            |              | C           |            | Y      | N            | N   | N            | N             |                    |          |
| V00009326        | Abm Janitorial-South Central  |                            |              | C           | I          | Y      | N            | N   |              | N             | LGCY               |          |
| 00010201         | Academic Superstore           |                            |              | C           | П          | Y      | N            | N   | N            | N             |                    | 1        |
| V00001071        | Academic Superstore           |                            |              | C           | I          | Y      | N            | N   | N            | N             | LGCY               |          |
| 00010968         | Accurint-Account #1027771     |                            |              | C           | П          | Y      | N            | N   | N            | N             |                    |          |
| V00009327        | Accurint-Account #1027771     |                            |              | C           | I          | Y      | N            | N   | N            | N             | LGCY               |          |
| 00010202         | Acousticomm                   |                            |              | C           | Ĭ          | Y      | N            | N   | N            | N             |                    |          |
| V00001101        | Acousticomm                   |                            |              | С           | Ι          | Y      | N            | N   | N            | N             | LGCY               |          |
| 00010203         | Ada Badminton And Tennis      |                            |              | С           |            | Y      | N            | N   | N            | N             |                    |          |
| V00001119        | Ada Badminton And Tennis      |                            |              | С           | I          | Y      | N            | N   | N            | N             | LGCY               |          |
| 00010636         | Adam Prendergast              |                            |              | С           |            | Y      | N            | Ν   | N            | N             |                    |          |
| V00001123        | Adam Prendergast              |                            |              | C           | I          | Y      | N            | N   | N            | N             | LGCY               |          |
| 00010355         | Adams                         | Jason                      |              | P           |            | Y      | N            | N   | N            | N             |                    |          |
| V00004622        | Adams                         | Jason                      |              | Р           | Ι          | Y      | N            | Ν   | Ν            | Ν             | LGCY               |          |
| V - Vendors      | F - Financial Managers A - A  | gencies G-Gra              | nt Personne  | I P - Pro   | posal Pers | onnel  |              |     |              |               |                    |          |
| Last name.       |                               |                            |              |             |            |        |              |     |              |               |                    |          |
| Record: 15/?     |                               | <pre></pre>                | >            |             |            |        |              |     |              |               |                    |          |

5. Click the Select icon or double clicking the selected vendor name in the ID Number field will populate all required fields on the **Requisition Entry form FPAREQN**.

**VERY IMPORTANT:** It is essential that the vendor address chosen is verified as being the correct address. Multiple addresses and alternate address types may exist for the same vendor. Alternate addresses may be viewed by clicking the search icon next to the Sequence # field. The **FOQADDR** form displays. Choose **'PO'** (Purchase Order) code for requisitions.

| 🛎 Oracle Developer Forms              | Runtime - Wel                    | b: Open > FPAREQN - FOQADDR            |                           |                                |
|---------------------------------------|----------------------------------|----------------------------------------|---------------------------|--------------------------------|
| Eile Edit Options Block Item Recon    | d Query <u>T</u> ools <u>H</u> e | lp                                     |                           |                                |
| ( 🖬 🖉 📑 🖛 i 🗧 🖄 i 🎓 🗋                 | 🎦 I 💱 📾 🔀 I                      | 🔁   🖳   🔀 🛛 🎼   🚸   🇁   🕲   🎴   🗙      |                           |                                |
| Real Address Information Query FOQADI | OR 8.0 (PPRD) 👀                  |                                        |                           | 2000 <u>-</u> × <mark>-</mark> |
|                                       |                                  |                                        |                           |                                |
| ID: 00010409 Abcam Inc                |                                  |                                        |                           |                                |
|                                       |                                  |                                        |                           |                                |
| Address Type: AP                      | Street Line 1:                   | P O Box 3460                           | □ Inactive                |                                |
| Sequence Number: 1                    | Street Line 2:                   |                                        | From Date:                |                                |
| Source:                               | Street Line 3:                   |                                        | To Date:                  | - II                           |
|                                       | City:                            | Boston State or Province: MA ZIP of    | r Postal Code: 02241 3460 |                                |
|                                       | Nation:                          |                                        |                           |                                |
|                                       |                                  |                                        |                           |                                |
|                                       | _                                |                                        |                           |                                |
| Address Type: 🗾 💌                     | Street Line 1:                   | One Kendall Square Bldg                |                           |                                |
| Sequence Number:                      | Street Line 2:                   |                                        | From Date:                |                                |
| Source:                               | Street Line 3:                   |                                        | To Date:                  |                                |
|                                       | City:                            | Cambridge State or Province: MA ZIP of | r Postal Code: 02139      |                                |
|                                       | Nation:                          |                                        |                           |                                |
|                                       |                                  |                                        |                           |                                |
| Address Type:                         | Street Line 1:                   |                                        | □ Inactive                |                                |
| Sequence Number:                      | Street Line 2:                   |                                        | From Date:                |                                |
| Source:                               | Street Line 3:                   |                                        | To Date:                  |                                |
|                                       | City:                            | State or Province: ZIP of              | r Postal Code:            |                                |
|                                       | Nation:                          |                                        |                           | •                              |
|                                       |                                  |                                        |                           |                                |
|                                       |                                  |                                        |                           |                                |
| /                                     |                                  |                                        |                           |                                |
| Record: 1/2                           | List of Valu                     | <0SC>                                  |                           |                                |
| /                                     |                                  |                                        |                           |                                |

The above example illustrates two addresses for Abcam Inc. Select the Purchase Order (**'PO'**) address by double clicking in the **Code** field for the correct address profile. If the chosen address is **correct**, close the FOQADDR form by clicking the **Exit** icon, **"X"**, on the menu bar.

#### Vendor NOT FOUND in Vendor File

If the vendor that you need is not located after a thorough search, a message will be indicated on the **Status/Hint** bar stating 'Query Caused No Records to be Retrieved'.

Please note that you are able to complete a requisition without a vendor listed. When prompted, click yes at the completion of the requisition. If the vendor you wish to purchase from is not in the system, please complete the vendor information form located under forms for the Purchasing Department and obtain a

current W-9 from the prospective vendor. Email the form to your purchasing contact: Susie Clay-<u>clay@ulm.edu</u>; Rose Joseph-<u>joseph@ulm.edu</u>; or Shakeya Rodgers-<u>Rodgers@ulm.edu</u> referencing the requisition number.

We will need the following:

- Company Name
- Address, City, State, Zip Code
- Phone Number
- Fax Number
- Federal Tax Identification Number

Click the 'Next Block' icon to proceed to the Commodity Information Block.

# V. Requisition Entry: Commodity/Accounting

#### **Overview:**

The **Requisition** field is now populated with a Requisition number. Write down the requisition number for your future reference.

The Requisition Entry window is composed of two blocks; the **Accounting** block is visible but information cannot be entered into it until the **Commodity** block is complete.

Requisitions automatically default to Document Level Accounting. This means that all line items will be charged proportionally to one or more FOAPAL's. If each line item in the requisition should be charged to a different FOAPAL, Commodity Level Accounting should be used. This is established by clicking in the Document Level Accounting box to remove the check mark.

#### Complete the Description for Each Line Item

| Elle Edit Options Block Item Record Query Tools Help   Image: Contract of the state of the state of the st | Solution of the second second | oen > FPAREQN             |                            |            |
|----------------------------------------------------------------------------------------------------|----------------------------------------------------------------------------------------------------|---------------------------|----------------------------|------------|
| Requisition: Record by A   Percention: Record by A   Percention: Record by A   Percention: Record by A   Percention: Record by A   Percention: Record by A   Percention: Record by A   Percention: Record by A   Percention: Record by A   Percention: Record by A   Percention: Record by A   Percention: Record by A   Percention: State a   Percention: State a   Percention: State a   Percention: State a   Percention: Percention:   Percention: Percention: <td>Eile Edit Options Block Item Record Query Tools Help</td> <td></td> <td></td> <td></td>                                                                                                    | Eile Edit Options Block Item Record Query Tools Help                                                                                                    |                           |                            |            |
| Requisition Entry: Commodity/Anounting   Requisition:   Requisition:   Requisition:   Requisition:   Requisition:   22-SEP-2009   Delivery Date:   22-SEP-2009   Delivery Date:   22-SEP-2009   Delivery Date:   22-SEP-2009   Delivery Date:   23-SEP-2009   Delivery Date:   22-SEP-2009   Delivery Date:   23-SEP-2009   Delivery Date:   23-SEP-2009   Delivery Date:   23-SEP-2009   Delivery Date:   23-SEP-2009   Delivery Date:   23-SEP-2009   Delivery Date:   23-SEP-2009   Delivery Date:   23-SEP-2009   Delivery Date:   23-SEP-2009   Delivery Date:   23-SEP-2009   Delivery Date:   23-SEP-2009   Delivery Date:   23-SEP-2009   Delivery Date:   23-SEP-2009   Delivery Date:   23-SEP-2009   Delivery Date:   23-SEP-2009   Delivery Date:   Delivery Date:   Delivery Information   Vendor Information   Commodity/Accounting   Balancing/Completion   Discount:   Discount:   Discount:   Discount:   Discount:   Discount:   Discount:   Discount:   Discount:   Disc                                                                                                    |                                                                                                    | 🖣   🐼 🕺   🐗   🏶   🍻       | 🕲 [ 🝚 [ X                  |            |
| Requisition:       Roomosily         Order Date:       22-SEP-2009         Image: Sep-2009       Transaction Date:       22-SEP-2009         Delivery Date:       29-SEP-2009         Image: Sep-2009       Comments:       fax to 800 543 6752         Commodity Total:       507.09         Accounting Total:       0.00         Image: Sep-2009       Image: Sep-2009         Image: Sep-2009       Image: Sep-2009         Sor.09       Accounting Total:         Sor.09       Accounting Total:         Image: Sep-2009       Image: Sep-2009         Image: Sep-2009       Image: Sep-2009         Sor.09       Accounting Total:         Sor.09       Accounting Total:         Image: Sep-2009       Image: Sep-2009         Image: Sep-2009       Image: Sep-2009         Image: Sep-2009       Image: Sep-2009         Image: Sep-2009       Image: Sep-2009         Image: Sep-2009       Image: Sep-2009         Image: Sep-2009       Image: Sep-2009         Image: Sep-2009       Image: Sep-2009         Image: Sep-2009       Image: Sep-2009         Image: Sep-2009       Image: Sep-2009         Image: Sep-200       Image: Sep-2009                                                                                                    | Requisition Entry: Commodity/Accounting FPAREQN 8.0 (PPR                                                                                                    | D) 1010000000000000000000 |                            |            |
| Requisition: Ro00052   Order Date: 22-SEP-2009   22-SEP-2009 Comments:   fax to 800 543 6752 Document Text   Commodity Total: 507.09   Accounting Total: 0.00   Pelivery Date: 29-SEP-2009 Comments: fax to 800 543 6752 Document Text Document Level Accounting Balancing/Completion U/M Tax Group Quantity Unit Price Item 1 of 5 EA • 1.00 X S3.520 = Extended: Discount: 0.00 Additional: 0.00 Additional: 0.00 Additional: 0.00 Additional: 0.00 Additional: 0.00 Additional: 0.00 Adapter End Fitting, #501-22 Commodity Text Chromatography Column, 87795-04 Adapter end Fitting, #7, #5801-07 FOAPAL of Remaining Commodity Amount: 507.09 NSF Override % USD NSF Suspense Extended: Extended: Discount: 100 NSF Suspense Extended: CoA Year Index Fund Orgn Acct Prog Act Prog A                                                                                                    |                                                                                                    |                           |                            |            |
| Order Date: 22-SEP-2009   Delivery Date: 29-SEP-2009   29-SEP-2009 Comments:   fax to 800 543 6752 Ø Document Text   Commodity Total: 0.00   Ø Document Level Accounting   Requestor/Delivery Information Vendor Information   Commodity/Accounting Balancing/Completion   Item 1 of 5 EA ♥   0 0.00   Item 1 of 5 EA ♥   0 0.00   0 Adapter End Fitting, #5795-04   0 Chromatography Column, #mm x 250mm, #5795-10   Adapter end Fitting, #7, #5801-07     FOAPAL of   Remaining Commodity Amount: 507.09   0 NSF Override   % USD   USD 0   0 NSF Suspense   Extended: 0   0 0   0 0   0 0   0 0   0 0   0 0   0 0   0 0   0 0   0 0   0 0   0 0   0 0   0 0   0 0   0 0   0 0   0 0   0 0   0 0   0 0   0 0   0 0   0 0   0 0   0 0   0 0   0<                                                                                                    | Requisition: R0000052                                                                                                    |                           |                            |            |
| Delivery Date:       29-SEP-2009       Comments:       fax to 800 543 6752       Im Document Text         Commodity Total:       507.09       Accounting Total:       0.00         Image: Sort of the second second s                                                                                                    | Order Date: 22-SEP-2009 🗰 Transact                                                                                                    | ion Date: 22-SEP-2009 📖   | In Suspense                |            |
| Commodity Total:       507.09       Accounting Total:       0.00         Requestor/Delivery Information       Vendor Information       Commodity/Accounting       Balancing/Completion         Item       1       of       5       EA       V       Quantity       Unit Price         Item       1       of       5       EA       V       0.00         Commodity       Description       0.00       0.00       0.00         Adapter End Fitting, #5801-22       Commodity Text       Tax:       0.00         Chromatography Column, 8mm x 250mm, #5795-04       Item Text       Commodity Line Total:       53.52         Chromatography Column 21 x 300mm, #5795-10       Add Commodity       Document Commodity Total:       507.09         Adapter end Fitting, #7, #5801-07       Distribute       NSF Suspense       Extended:       V         FOAPAL       of       Remaining Commodity Amount:       507.09       NSF Override       %       USD         NSF Suspense       Extended:       Image: Commodity Amount:       Tax:       Image: Commodity Commodity Commodity Commodity       Tax:                                                                                                    | Delivery Date: 29-SEP-2009 🛄 Commen                                                                                                    | ts:   fax to 800 543 6752 | ✓ Document Text            |            |
| Requestor/Delivery Information       Vendor Information       Commodity/Accounting       Balancing/Completion         Item       1 of       5       EA       1.00       X       53.5200       = Extended:       53.52         Commodity       Description       0.00       X       53.5200       = Extended:       53.52         Commodity       Description       0.00       X       53.5200       = Extended:       53.52         Adapter End Fitting, #5801-22       Commodity Text       Tax:       0.00         Chromatography Column, 8mm × 250mm, #5795-04       Item Text       Commodity Line Total:       53.52         Chromatography Column 21 × 300mm, #5795-10       Add Commodity       Document Commodity Total:       507.09         Adapter end Fitting, #7, #5801-07       Distribute       S57.09       NSF Override       %       USD         FOAPAL       of       Remaining Commodity Amount:       507.09       NSF Override       %       USD         Stribute       S57.09       NSF Suspense       Extended:       S57.09       Stribute                                                                                                    | Commodity Total: 507.09 Accounti                                                                                                    | ng Total:                 | 0.00                       | ••         |
| Requestor/Delivery Information       Vendor Information       Commodity/Accounting       Balancing/Completion         Item       1       of       5       EA       Quantity       Unit Price         Item       1       of       5       EA       1.00       X       53.520       = Extended:       53.52         Commodity       Description       Discount:       0.00         Image: Adapter End Fitting, #5801-22       Commodity Text       Tax:       0.00         Adapter End Fitting, #5801-22       Commodity Text       Tax:       0.00         Chromatography Column, 8mm x 250mm, #5795-04       Item Text       Commodity Line Total:       53.52         Chromatography Column, 8mm x 250mm, #5795-10       Add Commodity       Document Commodity Total:       507.09         Adapter end Fitting, #7, #5801-07       Distribute       S7.09       NSF Override       %       USD         FOAPAL       of       Remaining Commodity Amount:       507.09       NSF Suspense       Extended:       S7.09         NSF Suspense       Extended:       S       S7.09       NSF Suspense       Extended:       S7.09         V       V       V       V       V       Additional:       Tax:       S7.09                                                                                                    |                                                                                                    |                           | Document Level A           | Accounting |
| Requession/Derivery Information     Verificit Minimation     Commodity     Description     Discount:     0.00       Item     1 of     5     EA     1.00     X     \$3.520     = Extended:     \$3.52       Commodity     Description     0.00     Additional:     0.00       Adapter End Fitting, #5801-22     Commodity Text     Tax:     0.00       Chromatography Column, 8mm x 250mm, #5795-04     Item Text     Commodity Line Total:     \$3.52       Chromatography Column 21 x 300mm, #5795-10     Add Commodity     Document Commodity Total:     \$507.09       Adapter end Fitting, #7, #5801-07     Distribute     \$NSF Suspense     Extended:     \$00       FOAPAL     of     Remaining Commodity Amount:     \$07.09     NSF Override     \$\$     \$\$       V     V     V     V     Additional:     \$\$     \$\$                                                                                                    | Bequester/Delivery Information Vender Information                                                                                                    | Commodity (Association    | Delensing (Completion      |            |
| Item       1 of       5       EA       Itex       1.00       X       53.520       = Extended:       53.521         Commodity       Description       Additional:       0.00       0.00         Image: Chromatography Column, 8mm x 250mm, #5795-04       Item Text       Commodity Line Total:       53.521         Chromatography Column, 8mm x 250mm, #5795-04       Item Text       Commodity Line Total:       53.521         Chromatography Column 21 x 300mm, #5795-10       Add Commodity       Document Commodity Total:       507.091         Adapter end Fitting, #7, #5801-07       Distribute       507.091       NSF Suspense       Extended:       507.091         FOAPAL       of       Remaining Commodity Amount:       507.091       NSF Suspense       Extended:       507.091         NSF Suspense       Extended:       Image: Chromatography Column 24 x 300 mm 24 x 300 mm 24 x 300 mm 25 x 300 mm 25 x                                                                                                    | Requestor/Delivery Information Vendor Information                                                                                                    |                           | Balancing/Completion       |            |
| Item       Item       Item       Solution       Solution <td></td> <td></td> <td>F2 F200 = Eutopdodu</td> <td>E2 52</td>                                                                                                    |                                                                                                    |                           | F2 F200 = Eutopdodu        | E2 52      |
| Commodity       Description       Discontine       0.00         Adapter End Fitting, #5801-22       Commodity Text       Tax:       0.00         Chromatography Column, 8mm x 250mm, #5795-04       Item Text       Commodity Line Total:       53.52         Chromatography Column 21 x 300mm, #5795-10       Add Commodity       Document Commodity Total:       507.09         Adapter end Fitting, #7, #5801-07       Distribute       507.09       NSF Override       %       USD         Stribute       S07.09       NSF Suspense       Extended:                                                                                                    |                                                                                                    | 1.00 A                    | Discount:                  | 0.00       |
| Adapter End Fitting, #5801-22     Commodity Text     Tax:     0.00       Chromatography Column, 8mm x 250mm, #5795-04     Item Text     Commodity Line Total:     53.52       Chromatography Column 21 x 300mm, #5795-10     Add Commodity     Document Commodity Total:     507.09       Adapter end Fitting, #7, #5801-07     Distribute     507.09     NSF Override     %       USD     NSF Suspense     Extended:     507.09       V     V     V     V     Additional:                                                                                                    | Commodity Description                                                                                                    |                           | Additional:                | 0.00       |
| Chromatography Column, 8mm x 250mm, #5795-04       Item Text       Commodity Line Total:       53.52         Chromatography Column 21 x 300mm, #5795-10       Add Commodity       Document Commodity Total:       507.09         Adapter end Fitting, #7, #5801-07       Distribute       S07.09       NSF Override       %       USD         COA Year       Index       Fund       Orgn       Acct       Prog       Actv       Locn       Proj       Discount:                                                                                                    | Adapter End Fitting, #5801-22                                                                                                    | Commodity Text            | Tav                        | 0.00       |
| Chromatography Column 21 x 300mm, #5795-10       Add Commodity       Document Commodity Total:       507.09         Adapter end Fitting, #7, #5801-07       Distribute       Distribute       USD         FOAPAL       of       Remaining Commodity Amount:       507.09       NSF Override       %       USD         NSF Suspense       Extended:                                                                                                    | Chromatography Colump, 8mm x 250mm, #579                                                                                                    | 5-04 Item Text            | Commodity Line Total:      | 53.52      |
| Adapter end Fitting, #7, #5801-07       Distribute       FOAPAL     of     Remaining Commodity Amount:     507.09     NSF Override     %     USD       NSF Suspense     Extended:                                                                                                    | Chromatography Column 21 × 300mm. #5795-1                                                                                                    | Add Commodity             | Document Commodity Total:  | 507.09     |
| FOAPAL       of       Remaining Commodity Amount:       507.09       NSF Override       %       USD         NSF Suspense       Extended:                                                                                                    | Adapter end Fitting, #7, #5801-07                                                                                                    | Distribute                | <b>,</b>                   |            |
| FOAPAL       of       Remaining Commodity Amount:       507.09       NSF Override       %       USD         NSF Suspense       Extended:                                                                                                    |                                                                                                    |                           |                            |            |
| FOAPAL       of       Remaining Commodity Amount:       507.09       NSF Override       %       USD         NSF Suspense       Extended:                                                                                                    |                                                                                                    |                           |                            |            |
| NSF Suspense       Extended:         COA Year       Index       Fund       Orgn       Acct       Prog       Actv       Locn       Proj       Discount:       Image: Coarter of the second second sec                                                                                                    | FOAPAL of Remaining Commodity Amount:                                                                                                    | 507.09 D                  | SF Override %              | USD        |
| COA Year     Index     Fund     Orgn     Acct     Prog     Actv     Locn     Proj     Discount:       V     V     V     V     V     Additional:     Image: Construction of the second of the second of the sec                                                                                                    |                                                                                                    | и<br>И                    | JSF Suspense Extended: 🗆   |            |
| Y         Y         Y         Y         Y         Additional:                                                                                                    | COA Year Index Fund Orgn Acct Prog                                                                                                    | Actv Locn Proj            | Discount: 🗆                |            |
|                                                                                                    |                                                                                                    |                           | Additional: 🗆              |            |
|                                                                                                    |                                                                                                    |                           | Tax:                       |            |
| FOAPAL Line Total:                                                                                                    |                                                                                                    |                           | FOAPAL Line Total:         |            |
| Document Accounting Total:                                                                                                    |                                                                                                    |                           | Document Accounting Total: |            |
| EPM-40100 At first record                                                                                                    | ERM-40100: At first record                                                                                                    |                           |                            |            |
| Record: 1/5     <080>                                                                                                    | Record: 1/5                                                                                                    | 3C>                       |                            |            |

Tab to the '**DESCRIPTION**' field and type the description for the item you are buying including model or product number, complete description, case packaging (6/case), etc. This field accommodates fifty spaces.

If the item description is longer than fifty spaces, additional descriptive text can be added to a commodity line by clicking '**Item Text**' under the **Options** menu. The **Procurement Text Entry** form (FOAPOXT) will be displayed. Click the '**NEXT BLOCK**' icon to access the lower portion of the form. Enter the additional desired text to be added to the commodity description.

| 🛎 Oracle Developer I                            | Forms Runtime - Web                                                | : Open > FPAREQN -  | FOAPOXT               |                |
|-------------------------------------------------|--------------------------------------------------------------------|---------------------|-----------------------|----------------|
| Eile Edit Options Block Ite                     | m <u>R</u> ecord Query <u>T</u> ools <u>H</u> elp                  | 1                   |                       |                |
| ( 🖬 🔊 📋 i 🍋 🛋 🗖                                 | 2   🎓 🖥   🛱 📾 😣   🗐                                                | 🔺 i 📇 i 🐼 🖾 i 🐗 i 🐗 | i 👘 i 🔞 i 🍚 i 🗶       |                |
| Procurement Text Entry FC                       | DAPOXT 8.0 (PPRD) COCOOC                                           |                     |                       | 🗹 × 🖂          |
| Text Type:<br>Vendor:<br>Commodity Description: | REQ Code: R<br>00010409 Abcam Inc<br>Adapter End Fitting, #5801-22 | 0000052             | Change Sequence:      | Item Number: 1 |
| Modify Clause:                                  |                                                                    | Copy Commodity Text | Default Increment: 10 |                |
| Shipping and Handling includ                    | Text                                                               | Clause Number       | Print Line            | <u> </u>       |
|                                                 |                                                                    |                     |                       |                |
| FRM-40350: Query caused no re<br>Record: 1/1    | cords to be retrieved.                                             | <0SC>               |                       |                |

When finished, click **SAVE** and the **EXIT** icon to return to the **Requisition Entry Form (**FPAREQN). If you have added text, the **Item Text** box is checked.

| Oracle Devel          | oper Form           | s Runtime - W       | eb: Open     | > FP/ | AREON       |          |                            |                   |            |         |
|-----------------------|---------------------|---------------------|--------------|-------|-------------|----------|----------------------------|-------------------|------------|---------|
| File Edit Options B   | lock Item Rec       | ord Ouerv Tools     | Help         |       |             |          |                            |                   |            |         |
| 🕞 🔊 🗎 i 🛏 🗲           | - B B (             |                     | [ 🕰 [ 📇 [    | Xs Xs | [ 🕼 [ 40    | [ 👘 [    | 🔞 [ 🔍 [ 🗙                  | (                 |            |         |
| Requisition Entry: (  | Commodity/Acc       | ounting FPAREQN     | 8.0 (PPRD) : |       |             |          |                            | -                 |            |         |
|                       |                     |                     |              |       |             |          |                            |                   |            |         |
| Requisition:          | R0000052            |                     |              |       |             |          |                            |                   |            |         |
| Order Date:           | 22-SEP-2009         |                     | Transaction  | Date: | 22-SEP-200  | 09 🛄     |                            | In Suspense       |            |         |
| Delivery Date:        | 29-SEP-2009         |                     | Comments:    |       | fax to 800  | 543 6752 | v                          | Document Text     |            |         |
| Commodity Total:      |                     | 507.09              | Accounting T | otal: |             |          | 0.00                       |                   |            |         |
|                       |                     |                     |              |       |             |          |                            | Document Level A  | Accounting |         |
| Requestor/Delivery I  | Information         | Vendor Inform       | ation        | Com   | modity/Acco | unting   | Balan                      | cing/Completion   |            |         |
|                       |                     |                     |              | 0     | antity      |          | nit Price                  | ionig, completion |            |         |
| Item 1 of             | 5                   | EA                  |              | Qu    | 1.00 X      |          | 53.52                      | 00 = Extended:    |            | 53.52   |
| Commendation          |                     |                     |              |       |             |          |                            | Discount:         |            | 0.00    |
| Commonity             |                     |                     |              |       |             |          |                            | Additional:       |            | 0.00    |
|                       | Adapter End Fitti   | ng, #5801-22        |              |       | Commod      | ity Text |                            | Tax:              |            | 0.00    |
|                       | Chromatography      | Column, 8mm × 250   | mm, #5795-04 |       | 🗸 Item Tex  | t        | Comm                       | odity Line Total: |            | 53.52   |
|                       | Chromatography      | Column 21 × 300mm   | n, #5795-10  |       | Add Com     | modity   | Document (                 | Commodity Total:  |            | 507.09  |
|                       | Adapter end Fitti   | ng, #7, #5801-07    |              |       | Distribut   | e        |                            |                   |            |         |
|                       |                     |                     |              |       |             |          |                            |                   |            |         |
|                       |                     |                     |              |       |             |          | cr ourside                 |                   |            |         |
| FOAPAL 0              | f CRen              | naining Commodity   | Amount:      |       | 507         |          | SF Override<br>SF Susnense | %<br>Extended:    | 050        |         |
|                       |                     | 0                   | D            |       |             | Dural    | 31 Suspense                | Discount:         | [          |         |
|                       |                     |                     | Prug<br>[▼]  |       |             |          |                            | Additional:       |            |         |
|                       |                     |                     |              |       |             |          | ]                          | Tax:              | [          |         |
|                       |                     |                     |              |       |             |          | FO                         | APAL Line Total:  |            | — i II. |
|                       |                     |                     |              |       |             |          | Document A                 | ccounting Total:  | [          |         |
| l                     |                     |                     |              |       |             |          |                            |                   |            |         |
| Enter Commodity Desci | ription; press LIS' | T for alpha search. | 1 20805      |       |             |          |                            |                   |            |         |
| Civecolu, No          |                     | · I                 | 1 50802      |       |             |          |                            |                   |            |         |

Tab to the **'U/M'** field. If **"EA"** is not a suitable unit of measure for this item, search additional choices by clicking the **Search** icon next to the **U/M** field and selecting the correct unit of measure from the menu by clicking twice. Tab to enter a **quantity**. Tab again to enter a **unit price**. Press the **TAB** key to extend this line item. Tab again to complete the **Extended Cost** column. Continue tabbing until the cursor returns to the **'Commodity'** field.

Optional: If you need to add additional line items to your order, click the **Next Record** icon or press the down arrow key to create a new commodity line. This will move the cursor to the next record, where a new commodity line item can be entered as indicated below:

| 🛎 Oracle Develop          | per Forms Runtime - W                      | /eb: Open > FP     | AREQN                                   |                            |           |
|---------------------------|--------------------------------------------|--------------------|-----------------------------------------|----------------------------|-----------|
| Eile Edit Options Bloc    | ck Item <u>R</u> ecord Query <u>T</u> ools | Help               |                                         |                            |           |
|                           | 🖻 🗟 i 🎓 🍒 i 🛱 📾 🗭                          | 🐴   📇   🐼 🕱        | @   @   @                               | X 1 🥥 1 🕲                  |           |
| Requisition Entry: Co     | mmodity/Accounting FPAREQN                 | 8.0 (PPRD) 0000000 | 000000000000000000000000000000000000000 |                            |           |
|                           | Next Record                                |                    |                                         |                            |           |
| Requisition:              | R0000052                                   |                    |                                         |                            |           |
| Order Date:               | 22-SEP-2009 🧰                              | Transaction Date:  | 22-SEP-2009 🛄                           | 🗆 In Suspense              |           |
| Delivery Date:            | 29-SEP-2009 🔠                              | Comments:          | fax to 800 543 6752                     | 🗹 Document Text            |           |
| Commodity Total:          | 507.09                                     | Accounting Total:  |                                         | 0.00                       |           |
|                           |                                            |                    |                                         | ✓ Document Level A         | ccounting |
|                           |                                            |                    |                                         |                            |           |
| Requestor/Delivery Inf    | formation Vendor Inform                    | ation Com          | modity/Accounting                       | Balancing/Completion       |           |
|                           | U/M                                        | Tax Group Qu       | antity U                                | nit Price                  |           |
| Item 5 of                 | 5 EA 🔻                                     |                    | 3.00 X                                  | 36.3100 = Extended:        | 108.93    |
| Commoditu                 | Baccription                                |                    |                                         | Discount:                  | 0.00      |
|                           |                                            |                    |                                         | Additional:                | 0.00      |
| Сн                        | romatography Column, 8mm × 250             | )mm, #5795-04      | Commodity Text                          | Tax:                       | 0.00      |
| Ch                        | romatography Column 21 × 300mr             | n, #5795-10        | Item Text                               | Commodity Line Total:      | 108.93    |
| Ad                        | apter end Fitting, #7, #5801-07            |                    | Add Commodity                           | Document Commodity Total:  | 507.09    |
| Ad                        | apter End Fitting #11, #5801-14            |                    | Distribute                              |                            |           |
|                           |                                            |                    |                                         |                            |           |
|                           |                                            |                    |                                         |                            |           |
| FOAPAL of                 | Remaining Commodit                         | y Amount:          | 507.09 🗆 N                              | SF Override %              | USD       |
|                           |                                            |                    | □ N                                     | SF Suspense Extended: 🗆    |           |
| COA Year Index            | x Fund Oran Acct                           | Proa Actv          | Locn Proi                               | Discount: 🗆                |           |
|                           |                                            |                    |                                         | Additional: 🗆              |           |
|                           |                                            |                    |                                         | Tax: 🗆                     |           |
|                           |                                            |                    |                                         | FOAPAL Line Total:         |           |
|                           |                                            |                    |                                         | Document Accounting Total: |           |
|                           |                                            |                    |                                         |                            |           |
| Enter commodity code . Us | se COUNT QUERY HITS to call FPIVI          | PRD.               |                                         |                            | Î         |
| Record: 5/5               |                                            | <0SC>              |                                         |                            |           |

Repeat the instructions above for entering subsequent commodity lines until all items have been entered. Remember, never leave a blank line. The system is reading it as a line item but is not able to compute it.

## VI. Document Level Accounting / Commodity Level Accounting

Once the items to be purchased are entered, information about where these items will be charged must be provided. If this is a **Document Level Accounting** requisition, make sure the '**Document Level Accounting**' checkbox is checked. The Banner default is set to this option.

- **Document Level Accounting**: The system **does not link** any line item to a specific accounting distribution. The system defaults to this option. Use Document Level Accounting when **all** items on the requisition will be charged to one or more FOAPAL's.
- **Commodity Level Accounting**: The system **does link** each item to a specific accounting distribution. For this option, leave the **Document Level Accounting** box **unchecked**. Note: Commodity Level Accounting *must be used* when line items are a combination of fixed asset items (equipment).

#### **Document Level Accounting**

To enter the accounting distribution, click '**Next Block**'. The chosen Chart of Accounts automatically populates the '**COA**' field. Tab through the Accounting Information (**FOAPAL**) fields and they will default according to your security profile. If you have access to more than one **Orgn**, perform a search for other choices.

| Eile Edit Options Block Item Record Query Tools Help                                               |                |
|----------------------------------------------------------------------------------------------------|----------------|
| X                                                                                                  |                |
| 🙀 Requisition Entry: Commodity/Accounting FPAREQN 8.0 (PPRD) 2000000000000000000000000000000000000 | 2000-000 🗹 🗙 🔽 |
|                                                                                                    |                |
| Requisition: R0000052                                                                              |                |
| Order Date: 22-SEP-2009 🕮 Transaction Date: 22-SEP-2009 🕮 🗆 In Suspense                            |                |
| Delivery Date: 29-SEP-2009 🕮 Comments: fax to 800 543 6752 🗹 Document Text                         |                |
| Commodity Total: 507.09 Accounting Total: 0.00                                                     |                |
| ☑ Document Level Accounting                                                                        |                |
|                                                                                                    |                |
| Requestor/Delivery Information Vendor Information Commodity/Accounting Balancing/Completion        |                |
| U/M Tax Group Quantity Unit Price                                                                  |                |
| Item 5 of 5 EA C 3.00 X 36.3100 = Extended:                                                        | 108.93         |
| Commodity Description Discount:                                                                    | 0.00           |
| Additional:                                                                                        | 0.00           |
| Chromatography Column, 8mm x 250mm, #5795-04                                                       | 0.00           |
| Chromatography Column 21 × 300mm, #5795-10                                                         | 108.93         |
| Adapter end Fitting, #7, #5801-07                                                                  | 507.09         |
| Adapter End Fitting #11, #5801-14 Distribute                                                       |                |
|                                                                                                    |                |
|                                                                                                    |                |
| FOAPAL of 0 Remaining Commodity Amount: 507.09 NSF Override % USD                                  |                |
| NSF Suspense Extended:                                                                             |                |
| COA Year Index Fund Orgn Acct Prog Actv Locn Proj Discount:                                        |                |
|                                                                                                    |                |
|                                                                                                    |                |
|                                                                                                    |                |
| U U U U U U U U U U U U U U U U U U U                                                              | 0.00           |
| Enter Chart of Account code                                                                        |                |
| Record: 1/1 List of Valu   <osc></osc>                                                             |                |

The **Account Code** (previously Sub Code in FRS) must be entered on every transaction. A list of account codes has been provided for your use in looking up and choosing the correct one. A known account code can be entered directly in the **Acct** field. If you don't know the account code, click the **Search** icon next to the **Acct** field to locate the correct account code in **FOQADDR**. HINT: Enter '7%' for the search value to limit results to only Supply & Expense Account Codes.

| M 🗎      |               | s 🔁 i 🏞 🌮 i 😵 📾 😣 i 🕰 i 📇 i                                  |      | 🎼 T 🌵 | ) [ 👘 [ ( | 🕲 [ 💡  | [ <b>X</b> |                |                  | , |
|----------|---------------|--------------------------------------------------------------|------|-------|-----------|--------|------------|----------------|------------------|---|
| count Co | ode Validatio | IN FIVACCI 8.0 (PPRD) JANANAAAAAAAAAAAAAAAAAAAAAAAAAAAAAAAAA |      | Data  | Account   |        |            |                |                  |   |
| counts   | Code          | Title                                                        | Туре | Entry | Class     | Status | Туре       | Effective Date | Termination Date |   |
| Μ        | 701000        | DIRECT EXPENDITURES                                          | 71   | N     |           | A      | 70         | 01-JUL-2008    |                  |   |
| м        | 702000        | TRAVEL                                                       | 71   | в     |           | A      | 70         | 01-JUL-2008    |                  |   |
| M        | 702002        | BUDGET CONTINGENCY                                           | 71   | Y     | Ĭ         | A      | 70         | 01-JUL-2008    |                  |   |
| м        | 702100        | ATHLETIC IN STATE                                            | 71   | Y     |           | A      | 70         | 01-JUL-2008    |                  |   |
| м        | 702110        | ATH RECRUITING IN-STATE                                      | 71   | Y     | Π         | A      | 70         | 01-JUL-2008    |                  |   |
| Μ        | 702120        | ADMINISTRATIVE                                               | 71   | Y     |           | A      | 70         | 01-JUL-2008    |                  |   |
| м        | 702140        | CONF & CONVENTIONS IN-STATE                                  | 71   | Y     |           | A      | 70         | 01-JUL-2008    |                  |   |
| м        | 702150        | REGISTRATION FEES IN-STATE                                   | 71   | Y     |           | A      | 70         | 01-JUL-2008    |                  |   |
| м        | 702160        | FIELD TRAVEL                                                 | 71   | Y     |           | A      | 70         | 01-JUL-2008    |                  |   |
| м        | 702200        | ATH OUT OF STATE                                             | 71   | Y     |           | A      | 70         | 01-JUL-2008    |                  |   |
| м        | 702205        | AIRCRAFT CHARTERS                                            | 71   | Y     |           | A      | 70         | 01-JUL-2008    |                  |   |
| м        | 702210        | ATH RECRUITING O/S                                           | 71   | Y     |           | A      | 70         | 01-JUL-2008    |                  |   |
| м        | 702220        | ADMIN OUT OF STATE                                           | 71   | Y     |           | A      | 70         | 01-JUL-2008    |                  |   |
| м        | 702240        | CONF & CONV O/S                                              | 71   | Y     |           | A      | 70         | 01-JUL-2008    |                  |   |
| Μ        | 702250        | REGISTRATION FEES-0/S                                        | 71   | Y     |           | A      | 70         | 01-JUL-2008    |                  |   |
| м        | 702260        | FIELD TRAVEL O/S                                             | 71   | Y     |           | A      | 70         | 01-JUL-2008    |                  |   |
| м        | 702270        | INTERNATIONAL TRAVEL                                         | 71   | Y     |           | A      | 70         | 01-JUL-2008    |                  |   |
| Μ        | 702300        | PARTICIPANT TRAVEL                                           | 71   | Y     |           | A      | 70         | 01-JUL-2008    |                  |   |
| м        | 702900        | TRAVEL ADVANCE                                               | 71   | Y     |           | A      | 70         | 01-JUL-2008    |                  |   |
| м        | 703000        | OPERATING SERVICES                                           | 71   | в     |           | A      | 70         | 01-JUL-2008    |                  |   |
| Μ        | 703001        | ADVERTISING                                                  | 71   | Y     |           | A      | 70         | 01-JUL-2008    |                  |   |
| м        | 703002        | BUDGET CONTINGENCY                                           | 71   | Y     |           | A      | 70         | 01-JUL-2008    |                  |   |
| м        | 703100        | PRINTING                                                     | 71   | Y     |           | A      | 70         | 01-JUL-2008    |                  |   |

Place the cursor in the COA field and click twice to select the correct account code

| Sile Edit or  | Develope       | r Forms Runtime - Web: Open                              | > FPAR | EQN -                                          | FTVAC      | ст     |      |                |                  |       | ×   |
|---------------|----------------|----------------------------------------------------------|--------|------------------------------------------------|------------|--------|------|----------------|------------------|-------|-----|
| Elle Eule Op  |                |                                                          | ি হিজ  | de Lak                                         |            | © [    |      |                |                  |       | _   |
| Account Co    | nde Validation | ENVACCT 8.0 (PPRD) 2000000000000000000000000000000000000 |        | <u>- 1 - 1 - 1 - 1 - 1 - 1 - 1 - 1 - 1 - 1</u> | 7   留中   N |        | · •  |                |                  | ×     |     |
| Chart of      |                |                                                          |        | D-4-                                           |            |        |      |                |                  | · _ ~ | 1   |
| Accounts      | Code           | Title                                                    | Туре   | Entry                                          | Class      | Status | Type | Effective Date | Termination Date |       | Ĺ   |
| м             | 704286         | GRAVEL/CONCRETE/ASPHALT                                  | 71     | Y                                              |            | A      | 70   | 01-JUL-2008    |                  |       | Ĺ   |
| м             | 704290         | GROUNDS SUPPLIES                                         | 71     | M                                              | Π          | A      | 70   | 01-JUL-2008    |                  |       | Ĺ   |
| м             | 704291         | PLANTS AND SEEDS                                         | 71     | Y                                              |            | A      | 70   | 01-JUL-2008    |                  |       | Ĺ   |
| м             | 704292         | SOIL AMENDMENTS                                          | 71     | Y                                              |            | A      | 70   | 01-JUL-2008    |                  |       | Ĺ   |
| м             | 704293         | GROUNDS EQUIPMENT PARTS                                  | 71     | Y                                              | Π          | A      | 70   | 01-JUL-2008    |                  |       | Ĺ   |
| м             | 704294         | IRRIGATION SYSTEMS                                       | 71     | Y                                              |            | A      | 70   | 01-JUL-2008    |                  |       | Ĺ   |
| м             | 704300         | SAFETY SUPPLIES/MATERIALS                                | 71     | Y                                              |            | A      | 70   | 01-JUL-2008    |                  |       |     |
| м             | 704420         | AUTOMOTIVE SUPPLIES                                      | 71     | Y                                              |            | A      | 70   | 01-JUL-2008    |                  |       | 1   |
| м             | 704421         | VEHICLE PARTS                                            | 71     | Y                                              |            | A      | 70   | 01-JUL-2008    |                  |       | 100 |
| м             | 704422         | VEHICLE LUBRICANTS                                       | 71     | Y                                              |            | A      | 70   | 01-JUL-2008    |                  |       | 1   |
| м             | 704423         | VEHICLE TIRES                                            | 71     | Y                                              |            | A      | 70   | 01-JUL-2008    |                  |       | 1   |
| м             | 704425         | DIESEL                                                   | 71     | Y                                              |            | A      | 70   | 01-JUL-2008    |                  |       |     |
| м             | 704426         | FERTILIZER                                               | 71     | Y                                              |            | A      | 70   | 01-JUL-2008    |                  |       |     |
| м             | 704427         | LIVESTOCK FEED                                           | 71     | Y                                              |            | A      | 70   | 01-JUL-2008    |                  |       | Ĺ   |
| м             | 704428         | AGRICULTURE CHEMICALS                                    | 71     | Y                                              |            | A      | 70   | 01-JUL-2008    |                  |       | Ĺ   |
| м             | 704440         | OTHER                                                    | 71     | Y                                              |            | A      | 70   | 01-JUL-2008    |                  |       | Ĺ   |
| м             | 704500         | PP INTERDEPARTMENTAL S/M                                 | 71     | Y                                              |            | A      | 70   | 01-JUL-2008    |                  |       | Ĺ   |
| м             | 704600         | EQPT-CMPTR LT 1000                                       | 71     | Y                                              |            | A      | 70   | 01-JUL-2008    |                  | 20    | Ĺ   |
| м             | 704601         | EQPT-OFFICE LT 1000                                      | 71     | Y                                              |            | A      | 70   | 01-JUL-2008    |                  |       | Ĺ   |
| м             | 704602         | EQPT-OTHER LT 1000                                       | 71     | Y                                              |            | A      | 70   | 01-JUL-2008    |                  |       | Ĺ   |
| M             | 704700         | SCI/LAB SUPPLIES                                         | 71     | Y                                              |            | A      | 70   | 01-JUL-2008    |                  |       | 1   |
| м             | 704701         | SCI/LAB EQPT LT 1000                                     | 71     | Y                                              |            | A      | 70   | 01-JUL-2008    |                  |       | 1   |
| м             | 704998         | SUPPLIES-CONTRA                                          | 71     | Y                                              |            | A      | 70   | 01-JUL-2008    |                  | -     |     |
| Record: 123/? |                | «08C»                                                    |        |                                                |            |        |      |                |                  |       |     |

If all items will be charged to one **FOAPAL**, tab to the **'Extended'** field in the **'USD'** column. Continue tabbing to complete the fields. Perform a **"Next Block**" to proceed to the **Balancing/Completion** block.

| Oracle Developer Forms Runtime - Web: Open > FPAREQN                                              |                    |
|---------------------------------------------------------------------------------------------------|--------------------|
| Eile Edit Options Block Item Record Query Tools Help                                              |                    |
| X                                                                                                 |                    |
| 🙀 Requisition Entry: Commodity/Accounting FPAREQN 8.0 (PPRD) 000000000000000000000000000000000000 | 201 <u>-</u> - X 🖻 |
|                                                                                                   |                    |
| Requisition: R0000052                                                                             |                    |
| Order Date: 22-SEP-2009 🗐 Transaction Date: 22-SEP-2009 🗐 🗆 🗆 In Suspense                         |                    |
| Delivery Date: 29-SEP-2009 🕮 Comments: fax to 800 543 6752 🛛 Document Text                        |                    |
| Commodity Total: 507.09 Accounting Total: 0.00                                                    |                    |
| ✓ Document Level Accounting                                                                       |                    |
|                                                                                                   |                    |
| Requestor/Delivery Information Vendor Information Commodity/Accounting Balancing/Completion       |                    |
| U/M Tax Group Quantity Unit Price                                                                 | (d                 |
| Item 5 of 5 EA V 3.00 X 36.3100 = Extended:                                                       | 108.93             |
| Commodity Description Discount                                                                    | 0.00               |
| Additional:                                                                                       | 0.00               |
| Chromatography Column, 8mm × 250mm, #5795-04                                                      | 0.00               |
| Chromatography Column 21 × 300mm, #5795-10                                                        | 108.93             |
| Add Commodity Document Commodity Total:                                                           | 507.09             |
| Adapter End Fitting #11, #5801-14                                                                 |                    |
|                                                                                                   |                    |
|                                                                                                   |                    |
| POAPAL 01 0 Kemaning community Amount. 307.35 Suspense Extended:                                  | 507.09             |
|                                                                                                   | 0.00               |
| COA real lilluex Fund Orgin Atter Proy Atter LOCH Proj Disconte                                   | 0.00               |
| M 10 1000 300145 704700 61 Tax:                                                                   | 0.00               |
| FOAPAL Line Total:                                                                                | 507.09             |
| Document Accounting Total:                                                                        | 0.00               |
|                                                                                                   |                    |
| Check to calculate dollar amount based on percentage.                                             | - Ü                |
| Record: 1/1       <0SC>                                                                           |                    |

If you are only charging a portion of the overall purchase to the previously specified account, click the 'Next **Record'** icon or press the down arrow key. This will provide fields to enter additional FOAPAL's to the requisition, specifying the <u>percentage</u> or <u>exact amount</u> to be charged to each FOAPAL. To enter by percentage, click in the box beneath the '%' symbol to the right of 'Extended', and enter the percentage that you wish to allocate to this FOAPAL in the 'USD' field. Tab to populate the fields. If you do not enter anything, 100% will be allocated into the extended field.

Repeat the above steps until all applicable **FOAPAL's** have been entered and the total for all items has been allocated.

If you decide to change from Document Level Accounting to Commodity Level Accounting or vice versa, delete the existing accounting records, return to the Commodity block of the Commodity/Accounting window and reset the indicator.

#### **Commodity Level Accounting:**

The **Document Level Accounting** checkbox is automatically populated by the System, so you can assign accounting distributions to the entire document. To assign accounting distributions to each commodity, click in this box to remove the check. This allows you to enter **FOAPAL** information for each line item or Commodity record. In order to keep track as you enter this information, the Commodity record remains highlighted as you move from the Commodity block to the Accounting block of this form by clicking the **NEXT BLOCK** icon.

Enter the first commodity line item, unit of measure, quantity, unit price, and tab to extend the line item cost.

| 👙 Oracle Developer F                                              | orms Runtime -                         | Web: Open > FPA | REQN                                       |                |                                         |                                                                |           |
|-------------------------------------------------------------------|----------------------------------------|-----------------|--------------------------------------------|----------------|-----------------------------------------|----------------------------------------------------------------|-----------|
| Eile Edit Options Bl                                              | ock Item Reco                          | ord Query Tools | Help                                       |                |                                         |                                                                |           |
| 🖻 🔊 🖪 🛛 🖉 🗲                                                       | ) 🖻 🖻 i 🎓                              | 漘 і 😰 📾 🗵       | 🚯   📇                                      | 📓 📓 🛭 🎼 🛛 🗧    | ) 🎰 i 🗐                                 | 🕲 í 🍚 í 🗙                                                      |           |
| Requisition:<br>Order Date:<br>Delivery Date:<br>Commodity Total: | R0000199<br>03-JUN-2009<br>03-JUN-2009 |                 | Transaction I<br>Comments:<br>Accounting T | Date: 03-JUN-2 | 009 📖                                   | ☐ In Suspense<br>☐ Document Text<br>0.00<br>☑ Document Level A | ccounting |
| Requestor/Delivery I                                              | nformation                             | Vendor Inform   | ation                                      | Commodity/Acc  | ounting                                 | Balancing/Completion                                           |           |
| Item of                                                           |                                        | U/M<br>EA       | Tax Group                                  | Quantity       | U                                       | nit Price<br>1,200.0000 = Extended:<br>Discount:               | 1,209,00  |
| Commodity                                                         |                                        | Description     |                                            |                |                                         | Additional:                                                    | 0.00      |
|                                                                   | Optiplex 760                           |                 |                                            | Commo          | dity Text                               | Tax:                                                           | 0.00      |
|                                                                   |                                        |                 |                                            | 🗌 Item Te      | ext                                     | Commodity Line Total:                                          | 1,200.00  |
|                                                                   |                                        |                 |                                            | Add Co         | mmodity                                 | Document Commodity Total:                                      |           |
| FOAPAL                                                            | f Rem                                  | aining Commodit | y Amount:                                  | Distrib        |                                         | SF Override %<br>SF Suspense Extended: 🗆                       | USD       |
| COA Year Ind                                                      | ex Fund                                | Orgn Acct       | Prog                                       | Actv Locn      | Proj                                    | Discount: 🗌                                                    |           |
|                                                                   |                                        |                 |                                            |                |                                         | Additional:                                                    |           |
|                                                                   |                                        |                 |                                            |                |                                         | Tax:                                                           |           |
|                                                                   |                                        |                 |                                            |                |                                         | FOAPAL Line Total:                                             |           |
|                                                                   |                                        |                 |                                            |                |                                         | Document Accounting Tuldi:                                     |           |
| <u>e</u>                                                          |                                        | 10              |                                            |                | ana ana ang ang ang ang ang ang ang ang |                                                                | Ð         |
| Enter discount amount o                                           | of item.                               | 1 1             | 1,0805                                     |                |                                         |                                                                | ]         |
|                                                                   |                                        | 1 1             | 1 20002                                    |                |                                         |                                                                | /         |

Perform a **Next Block** function to access the accounting line for this commodity line item to enter the **FOAPAL**. The chosen Chart of Accounts automatically populates the **'COA'** field. **Tab** through the Accounting Information **FOAPAL** fields and they will default according to your security profile.

| Le Oracle Developer Forms Runtime - Web: Open > FDARFON                                                                                                    |                                                                  |
|----------------------------------------------------------------------------------------------------|------------------------------------------------------------------|
| Eile Edit Ontions Block Item Record Query Tools Heln                                                                                                    |                                                                  |
|                                                                                                    |                                                                  |
|                                                                                                    | ·····                                                            |
| Requisition: R0000199                                                                                                    |                                                                  |
| Order Date: 03-JUN-2009 III Transaction Date: 03-JUN-2009 III In Suspense                                                                                                    |                                                                  |
| Delivery Date: 03-JUN-2009 Comments: Document Text                                                                                                    |                                                                  |
| Commodity Total:       0.00         I,200.00       Accounting Total:         Document Level Account         Requestor/Delivery Information       Vendor Information         Commodity/Accounting       Balancing/Completion                                                                                                    | i Uncheck by clicking in<br>Doc Acctg box for<br>Commodity Level |
| U/M Tax Group Quantity Unit Price                                                                                                    | Accounting                                                       |
| Item 1 of 1 EA C 1.00 X 1,200.0000 = Extended:                                                                                                    |                                                                  |
| Commodity Description Discount:                                                                                                    | 0.00                                                             |
| Additional:                                                                                                    | 0.00                                                             |
| Optiplex 760 Commodity Text Tax:                                                                                                    | 0.00                                                             |
| Image: Item Text     Commodity Line Total:                                                                                                    | 1,200.00                                                         |
| Add Commodity                                                                                                    |                                                                  |
| Distribute                                                                                                    | 12                                                               |
| FOAPAL of O Remaining Commodity Amount: 1,200.00 NSF Override %<br>NSF Suspense Extended: Commodity Amount: Commodity Amount: Commodity Amoun | USD                                                              |
| COA Year Index Fund Orgn Acct Prog Actv Locn Proj Discount:                                                                                                    |                                                                  |
| N 09 10000 2160 772651 70 Town                                                                                                    |                                                                  |
|                                                                                                    |                                                                  |
|                                                                                                    |                                                                  |
|                                                                                                    |                                                                  |
|                                                                                                    |                                                                  |
| Enter activity code                                                                                                    |                                                                  |
| Record: 1/1   <0SC>                                                                                                    |                                                                  |
| 🤔 Start 📎 Novell GroupWise - M 🥥 🛛 Internet Explorer 🚽 📃 1 - PROD 🛛 🕅 BANNER FULL MANU 🛛 🗷 Microsoft Excel - Cro                                                                                                    | 🔇 🕥 🕵 10:45 AM                                                   |

If you have access to more than one **Org**, click the **Search** icon for other choices. This will open the **Organization Code Validation** form. Tab to the **'Title'** column, and enter a portion of the name for which you are searching plus the '%' symbol.

| Oracle Developer                          | Forms               | Runtime - Web: Open > FPARE                     | QN - FTVORGN         |                   |                     |          |
|-------------------------------------------|---------------------|-------------------------------------------------|----------------------|-------------------|---------------------|----------|
| e Edic Options Block j<br>n 🔊 🔊 🖹 i 🔎 🛋 💌 | ,tem Recor          | a Gaelà Ioois Beib<br>🜌 I 💹 📟 🐼 I 🐨 I 🐨 I 🖉 I 🦉 |                      | ☐ [¥]             |                     |          |
| Organization Code Valid                   | ation Form          | - Fingers Transform 8.0 (PPRD) 2000000          |                      |                   |                     |          |
| Chart of<br>Accounts                      | Organizatio<br>Code | on Title                                        | Data<br>Entry Status | Effective<br>Date | Termination<br>Date |          |
| <b>M</b>                                  | 250035              | Pharm. Oper.                                    | Y A                  | 01-JUL-2008       |                     | <u> </u> |
| м                                         | 250040              | Pharmacy Oper (Bienville)                       | Y A                  | 01-JUL-2008       |                     |          |
| M                                         | 250045              | Pharmacy Start Up (New \$)                      | A Y                  | 01-JUL-2008       |                     |          |
|                                           |                     |                                                 |                      |                   |                     |          |
|                                           |                     |                                                 |                      |                   |                     |          |
|                                           |                     |                                                 |                      |                   |                     |          |
|                                           |                     |                                                 |                      |                   |                     |          |
|                                           |                     |                                                 |                      |                   |                     |          |
|                                           |                     |                                                 |                      |                   |                     |          |
|                                           |                     |                                                 |                      |                   |                     |          |
|                                           |                     |                                                 |                      |                   |                     |          |
|                                           |                     |                                                 |                      |                   |                     |          |
|                                           |                     |                                                 |                      |                   |                     | 23       |
|                                           |                     |                                                 |                      |                   |                     | 1.4      |
|                                           |                     |                                                 |                      |                   |                     |          |
|                                           |                     |                                                 |                      |                   |                     |          |
|                                           | L                   |                                                 |                      |                   |                     |          |
|                                           |                     |                                                 |                      |                   |                     |          |
|                                           |                     |                                                 |                      |                   |                     |          |
|                                           |                     |                                                 |                      |                   |                     |          |
|                                           |                     |                                                 |                      |                   |                     |          |
| H                                         |                     |                                                 |                      |                   |                     | _        |
|                                           | L                   |                                                 |                      |                   |                     | •        |
|                                           |                     |                                                 |                      |                   |                     |          |

Click the **F8** function key to execute the query.

Select a new **Orgn** that is data enterable (Y in the Data Entry column) and place the cursor in the **'COA'** (Chart of Accounts) column. Double click in the **'COA'** column to select the new **Orgn**.

This will return you to the Requisition Entry Commodity/Accounting block. Complete the **FOAPAL** with an **Account Code**. You can choose to enter the amounts either by percentage or dollar amount. To enter by percentage, click in the box beneath the '%' symbol to the right of '**Ext**', enter the percentage that you wish to allocate to this **FOAPAL** in the '**USD**' field, and **Tab** to execute. If you do not enter anything, 100% will be allocated into the extended field.

#### **Results:**

| 🍰 Oracle Developer Forms Runt      | ime - Web: Open > FPAR        | EQN               |                   |                             | _ 🗆 🔀     |  |
|------------------------------------|-------------------------------|-------------------|-------------------|-----------------------------|-----------|--|
| Eile Edit Options Block Item       | Record Query Tools            | Jelp              |                   |                             |           |  |
|                                    |                               |                   |                   |                             |           |  |
| 1220                               |                               |                   | Vie               | w Supplemental Data         | = 🔁       |  |
| Requisition:                       | 2                             |                   | _                 |                             |           |  |
| Order Date: 02 JUN 2               |                               | Transaction Date: | 02 JUN 2000 🕅     |                             |           |  |
| Delivery Date: 03-JUN 2            |                               | Commonter         | 03-3014-2009      |                             |           |  |
| Commodity Total                    | 1 200 00                      | Accounting Totals |                   |                             |           |  |
|                                    | 1,200.00                      | Accounting fotal: | L                 | Decument Level 4            | conunting |  |
|                                    |                               |                   |                   | Document Lever #            |           |  |
|                                    |                               |                   | 10 A              |                             |           |  |
| Requestor/Delivery Information     | n Vendor Informa              | ation Com         | modity/Accounting | Balancing/Completion        |           |  |
|                                    | U/M                           | Tax Group Qu      | antity Ur         | hit Price                   |           |  |
| Item 1 of 1                        | EA                            |                   | 1.00 X            | 1,200.0000 = Extended:      | 1,200.00  |  |
| Commodity                          | Description                   |                   |                   | Discount:                   | 0.00      |  |
|                                    |                               |                   | _                 | Additional:                 | 0.00      |  |
| Optiplex 76                        | 0                             |                   | Commodity Text    | Tax:                        | 0.00      |  |
|                                    |                               |                   | 🗆 Item Text       | Commodity Line Total:       | 1,200.00  |  |
|                                    |                               |                   | Add Commodity     |                             |           |  |
|                                    |                               |                   | 🗆 Distribute      |                             |           |  |
| l                                  |                               |                   |                   |                             |           |  |
|                                    |                               |                   |                   |                             |           |  |
| FOAPAL of 0                        | Remaining Commodity           | Amount:           | 1,200.00          | SF Override %               | USD       |  |
|                                    |                               |                   | INS<br>INS        | SF Suspense Extended:       | 1,200.00  |  |
| COA Year Index Fu                  | nd Orgn Acct                  | Prog Actv         | Locn Proj         | Discount:                   | 0.00      |  |
|                                    |                               |                   |                   | Additional: 🔲               | 0.00      |  |
| N 09 1000                          | 0 2160 772651                 | 70                |                   | Tax:                        | 0.00      |  |
|                                    |                               |                   |                   | FOAPAL Line Total:          | 1,200.00  |  |
|                                    |                               |                   |                   | Commodity Accounting Total: | 0.00      |  |
|                                    |                               |                   |                   |                             |           |  |
| Center Dellor Amount Report of Del | <br>Nor Amount or Broop MEXTS |                   |                   |                             |           |  |
| Record: 1/1                        | liar Amount, or Press NEXT F  | I <0SC>           |                   |                             | L _       |  |
| (10000101 III                      |                               | 1 0000            |                   |                             | )         |  |

Note: Click the '**Next Record**' icon or press the down arrow key to enter the next **FOAPAL**. This will provide a new field (highlighted in yellow) to enter an additional **FOAPAL** for this line item.

| 👙 Oracle Developer For     | ms Runtime - We   | əb: Open > FPAR | EQN               |                     |                    |                      |                          |
|----------------------------|-------------------|-----------------|-------------------|---------------------|--------------------|----------------------|--------------------------|
| File Edit Options Bloc     | ck Item Record    | Query Tools     | Help              |                     |                    |                      |                          |
|                            | 🖻 🗟 í ╆ 🏅         | i 😰 📾 🕱         | 🕰   📇   📓         | X 🗼 🔛               | ( ) 🤉 ( 🕲 ) 🖏 (    | x                    |                          |
| 12 <del>2</del> 1          |                   | , <u></u>       |                   |                     |                    |                      |                          |
| Dequisition                | 0000100           |                 |                   |                     |                    |                      |                          |
| Requisition:               | 03 JUN 3000       | 1               | Transaction Date  | . 02 100 2000       |                    |                      |                          |
| Delivery Date:             | 03-1014-2009      | J               | Comments:         | . 03-30N-2009       |                    | Document Text        |                          |
| Commodity Total:           | 03-3014-2009      | 1 200 00        | Accounting Total  |                     | 1 200 00           |                      |                          |
|                            |                   | 1,200.00        | Accounting rotal. |                     | 1,200.00           | Document Level A     | ccounting                |
|                            |                   |                 |                   |                     | · · · · ·          |                      | ccounting                |
| Requestor/Delivery Inf     | ormation          | Vendor Informa  | ation             | :<br>ommodity/Accou | nting Bala         | ncina/Completion     |                          |
|                            |                   | U/M             | Tax Group         | Ouantity            | Unit Price         | 2/                   |                          |
| Item 1 of                  | 1                 | EA              |                   | 1.00 X              | 1,200.00           | 000 = Extended:      | 1,200.00                 |
| (                          |                   | Description     |                   |                     |                    | Discount:            | 0.00                     |
|                            |                   | Description     |                   |                     |                    | Additional:          | 0.00                     |
| Ор                         | tiplex 760        |                 |                   | 🗌 Commodit          | y Text             | Tax:                 | 0.00                     |
|                            |                   |                 |                   | 🗌 Item Text         | Com                | modity Line Total:   | 1,200.00                 |
|                            |                   |                 |                   | 🗍 🗆 Add Comm        | odity              |                      |                          |
|                            |                   |                 |                   | Distribute          |                    |                      | ;<br>;                   |
|                            |                   |                 |                   | -                   |                    |                      |                          |
|                            |                   |                 |                   |                     |                    |                      |                          |
| FOAPAL 🗾 of                | 1 Remain          | ning Commodity  | Amount:           | 0.0                 | 0 NSF Override     | 0/0                  | USD                      |
|                            |                   |                 |                   |                     | NSF Suspense       | Extended: 🔲          |                          |
| COA Year Index             | c Fund (          | Orgn Acct       | Prog Act          | v Locn              | Proj               | Discount: 🔲          |                          |
|                            |                   |                 |                   |                     |                    | Additional: 🔲        |                          |
| N 09                       | 10000 21          | 60 772651       | 70                |                     |                    | Tax: 📃               |                          |
|                            |                   |                 |                   |                     | FC                 | APAL Line Total:     |                          |
|                            |                   |                 |                   |                     | Commodity          | Accounting Total:    | 1,200.00                 |
|                            |                   |                 |                   |                     |                    |                      |                          |
| Enter Chart of Account and | 10                | 111             |                   |                     |                    |                      |                          |
| Record: 2/2                |                   | List of Valu    | <08C>             |                     |                    |                      |                          |
|                            |                   | 1               |                   |                     | Lan                | ĭ —                  |                          |
| 🯄 start 🔰 🔊 Novi           | ell GroupWise - M | 🥭 4 Internet Ex | plorer 👻 🖳 1 - P  | ROD                 | 💾 BANNER FULL MANU | 🛛 🛛 🏾 Microsoft Exce | l - Cro 🛛 🔇 🕥 髮 10:52 AM |

To search for a different **Orgn**, click on the **Search** icon to the right of **'Orgn**. Assign the **Account Code** and specify the percentage or exact amounts to be charged to each account.

| 👙 Oracle Developer Forms Runtime           | -Web: Open > FPAF | REQN               |                     |                                |                           |
|--------------------------------------------|-------------------|--------------------|---------------------|--------------------------------|---------------------------|
| Eile Edit Options Block Item Re            | cord Query Tools  | Help               |                     |                                |                           |
| ( 🖪 🔊 🖹 i 🖊 🖨 🗟 i 🖞                        | 🔊 🌆 😰 i 😵         | 🚯   📇   📓          | 📓   🎼   🇁   🍰       | Y   🖗   🖓   X                  |                           |
| 12-1 · · · · · · · · · · · · · · · · · · · |                   | (,,,,,,            | **************      | *******                        |                           |
| Requisition:                               |                   |                    |                     |                                |                           |
| Order Date: 03-1UN-2009                    |                   | Transaction Date   | 03-1UN-2009         |                                |                           |
| Delivery Date: 03-1UN-2009                 |                   | Comments:          |                     | Document Text                  |                           |
| Commodity Total                            | 2 700 00          | Accounting Total:  |                     | 1 200 00                       |                           |
|                                            | 2,100100          | Accounting Foton   | L                   | Document Level /               | Accounting                |
|                                            |                   |                    |                     |                                |                           |
| Requestor/Delivery Information             | Vendor Inform     | ation              | ommodity/Accounting | Balancing/Completion           |                           |
|                                            | U/M               | Tax Group          | Ouantity            | Unit Price                     |                           |
| Item 2 of 2                                | EA                |                    | 1.00 X              | 1,500.0000 = Extended:         | 1,500.00                  |
|                                            |                   |                    |                     | Discount:                      | 0.00                      |
| Commodity                                  | Description       |                    |                     | Additional:                    | 0.00                      |
| Optiplex 760                               |                   |                    | Commodity Te        | xt Tax:                        | 0.00                      |
| Optiplex 780                               |                   |                    | 🗆 Item Text         | Commodity Line Total:          | 1,500.00                  |
|                                            |                   |                    | 🗆 Add Commodit      | v.                             | ·                         |
|                                            |                   |                    | Distribute          | -                              | :                         |
|                                            |                   |                    |                     |                                |                           |
|                                            |                   |                    |                     |                                |                           |
| FOAPAL of 0 Re                             | maining Commodity | Amount:            | 1,500.00            | NSF Override                   | USD                       |
|                                            |                   |                    |                     | NSF Suspense Extended:         | 1,500.00                  |
| COA Year Index Fund                        | Orgn Acct         | Prog Actv          | v Locn Pro          | j Discount: 🛄                  | 0.00                      |
|                                            | • •               |                    |                     | Additional: 🔲                  | 0.00                      |
| N 09 10000                                 | 2204 772651       | 70                 |                     | Tax:                           | 0.00                      |
|                                            |                   |                    |                     | FOAPAL Line Total:             | 1,500.00                  |
|                                            |                   |                    |                     | Commodity Accounting Total:    | 0.00                      |
|                                            |                   |                    |                     |                                |                           |
|                                            |                   |                    |                     |                                |                           |
| Record: 1/1                                | a on percentage.  | <08C>              |                     |                                |                           |
|                                            | ··· I             | 1.000              |                     |                                |                           |
| 🔥 start 🔰 📎 Novell GroupWise -             | M 🥘 4 Internet E> | (plorer 👻 📃 1 - Pf | ROD 🛛 🖳 🖭           | BANNER FULL MANU Kicrosoft Exc | el - Cro 🛛 🕜 🕥 🕵 10:56 AM |

Repeat the above steps until all applicable **FOAPAL's** have been entered. To add additional commodity lines and accounting information, perform a **Previous Block** function to go back to the **Commodity** records. Once in the Commodity area, perform a **Next Record** function or use the down arrow key to go to the next commodity line.

Complete the second commodity line with the, item description, unit cost, unit price, and extended price.

Click the **NEXT BLOCK** icon to enter the next **FOAPAL**.

This will provide a new field (highlighted in yellow) to enter an additional FOAPAL for this line item.

The **Distribute** checkbox will not be checked until the **FOAPAL** elements have been entered. Once the **FOAPAL** elements are entered, it will **always** display a check. This checkbox allows you to change the amount of the Commodity record, and automatically distributes the change to any **FOAPAL** records that are

attached to the commodity. If you do not want to automatically distribute the change to the commodity, click in the **Distribute** box to remove the check, perform a '**Next Block'** function to the **FOAPAL**, and make the changes manually.

**VERY IMPORTANT:** Corrections cannot be made to the accounting fields by overwriting the existing data. Each incorrect **FOAPAL** must be deleted and the correct information added. To remove an accounting line, position the cursor on the incorrect accounting line in the **'C'** field, click **'Record'** on the menu bar, and select **'Remove'**. This will allow you to enter a new **FOAPAL** line and corresponding amount to be charged.

Once all accounting information is recorded, perform a 'NEXT BLOCK' to access the Balancing Completion block.

Remember never leave a blank line. The system will read this as a new FOAPAL but will not be able to compute it.

## VII. Balancing/Completion Block

The **Balancing/Completion** block is the final step in creating a requisition. In this block, you are verifying that the '**STATUS**' field shows the word '**Balanced**'. If it does **not**, the requisition is out of balance between the header, commodity and accounting records. You must correct problem areas and get the requisition to a status of '**Balanced**' before the document can be completed.

| 🛎 Oracle Develo             | oper Forms Runtime - W        | /eb: Open > FPAREQ        | N                  |                           |           |
|-----------------------------|-------------------------------|---------------------------|--------------------|---------------------------|-----------|
| Eile Edit Options Blo       | ock Item Record Query Tools   | Help                      |                    |                           |           |
| ( 🖪 🖉 🗎 i 🍋 🖷               | ) 🖻 🗟 i 🎓 🍞 i 😰 📾 😣           | 💁   📇   🖾 🖾   🤃           | 🔶   🗁   🛞   🍚   🗙  |                           |           |
| 🙀 Requisition Entry: B      | alancing/Completion FPAREQN { | 3.0 (PPRD) 00000000000000 | *****************  | ***********************   | 200 🖻 × 🖻 |
|                             |                               |                           |                    |                           |           |
| Requisition:                | R0000052                      |                           |                    |                           |           |
| Order Date:                 | 22-SEP-2009                   | Transaction Date: 22-SE   | ·-2009 🛄 🛛 🛛       | In Suspense               |           |
| Delivery Date:              | 29-SEP-2009                   | Comments: fax to          | 800 543 6752       | Document Text             |           |
| Commodity Total:            | 507.09                        | Accounting Total:         | 507.09             |                           |           |
|                             |                               |                           |                    | Document Level Accounting |           |
| De europhen (De livre en Tr | -foundation Volument of the   | antian Campanditus        | Association Deland |                           |           |
| Requestor/Delivery In       | Ionnacon vendor mom           | lation Commonity,         | Accounting Balanc  | ang/completion            |           |
| Vendor                      | 10010409 Abcam Inc            |                           | Requestor:         | Susie Clay                |           |
| COA:                        | M ULM Chart of Accounts       |                           | inclueston. o      |                           |           |
| Organization:               | 300145 Purchasing             |                           |                    |                           |           |
| Currency:                   |                               |                           |                    |                           |           |
| Exchange Rate:              |                               | Commodity Record Cour     | it: 5              |                           |           |
|                             |                               |                           |                    | _                         |           |
| Input Amount:               | 507.09                        | Converted Amount:         |                    |                           |           |
|                             |                               |                           |                    |                           |           |
|                             | Innut                         | Commodity                 | Accounting         | Status                    |           |
| Approved Amount             | 507.09                        | 507.09                    | 507.09             | BALANCED                  |           |
| Discount Amount:            | 0.00                          | 0.00                      | 0.00               | BALANCED                  |           |
| Additional Amount           |                               | 0.00                      | 0.00               | BALANCED                  |           |
| Tax Amount:                 | 0.00                          | 0.00                      | ر 0.00             | BALANCED                  |           |
|                             |                               |                           |                    |                           |           |
| Complete: 👿                 | In Process: 🔳                 |                           |                    |                           |           |
|                             |                               |                           |                    |                           | <b>_</b>  |
| WARNING : Budget is ex      | ceeded for sequence 1         |                           |                    |                           | ΪŊ        |
| Record: 1/1                 |                               | <08C>                     |                    |                           | )         |
|                             |                               |                           |                    |                           |           |
|                             |                               | -                         |                    |                           |           |
|                             |                               |                           |                    |                           |           |

If Status = Balanced:

Click the '**COMPLETE**' button to complete the Requisition and forward it to the posting process. Once completed, this document cannot be changed or queried on form **FPAREQN**.

| Image: Book of the second second |  |
|----------------------------------------------------------------------------------------------------|--|
| Elle Edit Options Block Item Becord Query Tools Help                                                                                                    |  |
| I ■ ☞ ■ H ← ■ ■ I ☞ ☞ III III ■ X III = N X III = K V III = X                                                                                                    |  |
|                                                                                                    |  |
|                                                                                                    |  |
| Requisition:                                                                                                    |  |
|                                                                                                    |  |
|                                                                                                    |  |
|                                                                                                    |  |
|                                                                                                    |  |
|                                                                                                    |  |
|                                                                                                    |  |
|                                                                                                    |  |
|                                                                                                    |  |
|                                                                                                    |  |
|                                                                                                    |  |
|                                                                                                    |  |
|                                                                                                    |  |
|                                                                                                    |  |
|                                                                                                    |  |
|                                                                                                    |  |
|                                                                                                    |  |
|                                                                                                    |  |
| Document R0000052 completed and forwarded to the Posting process           Record: 1/1                                                                                                    |  |
|                                                                                                    |  |

Click the **'IN PROCESS'** button to save the document for retrieval and completion at a later point in time. This will save the requisition information you have input, but will not complete it, or forward it to the posting process. It is your responsibility to complete this requisition or cancel it, if no longer needed.

#### If Status = COM/ACCT or any other message:

Research the 'out of balance' condition and correct. If you need to retreat back to a previous information block to make modifications or corrections, click the **Previous Block** icon to return to the previous information block. When **Status = Balance**, follow the above instructions for completion.

**IMPORTANT**: Get in the habit of reading the messages on the **Auto Hint/Status bar**. If it indicates a suspended or suspending notice, your requisition could be either **Incomplete** or **NSF**. Return to the **Commodity/Accounting** page to see if the Distribute box has a check mark in it. If not, then you need to do the accounting. Do not click on **Complete** if the message on the prompt bar indicates a suspended record. **Once a requisition has been completed, it can NOT be edited or changed**.

# To change a completed requisition, have the approval to deny the requisition. It can be corrected at that time. The requisition must be completed again.

## VIII. Removing an Unwanted, Incomplete Requisition

If you enter a requisition and choose never to complete it, the requisition needs to be deleted. If the requisition is not deleted, the amount will be used in NSF (non-sufficient fund) checking as a reservation against the available budget. This could mean that a future requisition could be placed in NSF status when funds are actually available.

An In Process requisition can be removed from the system at the department level.

1. Access the **Requisition Form FPAREQN.** 

| 🕍 Oracle Devel                        | oper Forms Runtime -               | Web: Open > FPAREQN                                             |                           |
|---------------------------------------|------------------------------------|-----------------------------------------------------------------|---------------------------|
| Eile Edit Options B                   | lock Item Record Query Too         | s Help                                                          |                           |
| ( 🕞 🔊 📋 i 🍋 🖣                         | - 🖻 🖻 i 🎓 🍞 i 😰 📾                  | 🛿 I 🚇 I 🚇 I 🐗 I 🚸 I 🇁 I 🕲 I 🍚 I 🗙                               |                           |
| 🙀 Requisition FPARE                   | QN 8.8 (PPRD) 20000000000          |                                                                 | aaaaaaaaaaaaaaaaaaa 🗹 🗙 🔁 |
| Requisition FPARE                     | QN 8.0 (PPRD) 2000220000           |                                                                 |                           |
| Enter NEXT or leave BL<br>Record: 1/1 | ANK for automatic assignment or en | er document number; Press NEXT FIELD to activate copy function. |                           |

- 2. Enter the requisition number, if known, or click the **Search** icon to select the correct requisition by clicking twice on the **Request** number. This will return you to **FPAREQN** with the selected Requisition number.
- 3. Perform 'Next Block' to open the requisition. The cursor will be in the 'Order Date' field.
- 4. Click **'RECORD'** on the menu bar and choose **'REMOVE**' from the drop down menu. The **Status/Hint** bar indicates **'Press Delete Record Again to Delete this Record'**.

To change a completed requisition, have the approval to deny the requisition. It can be corrected at that time. The requisition must be completed again.

| Interstation Interstation | per Forms Runtime - Web: Open > FPAREQN                                        |                  |
|---------------------------|--------------------------------------------------------------------------------|------------------|
| Eile Edit Options Bloc    | ck Item <mark>Record</mark> Query Iools Help                                   |                  |
| 🕒 🔊 🗎 🖓 🖪                 | 🖹 🗟 Previous 🔰 📾 🛞   🖳   🖳   💽 💽   🌾   🌐   🕲   🦕   🗶   🗴                       |                  |
| 🙀 Requisition Entry: Re   | equestor/ Next mation FPAREQN 8.0 (PPRD) 1000000000000000000000000000000000000 | : _ × <b> </b> _ |
|                           | Scroll Up                                                                      |                  |
| Requisition:              | R0000055                                                                       |                  |
| Order Date:               | 28-SEP-2 Remove Transaction Date: 28-SEP-2009 🕮 🗌 In Suspense                  |                  |
| Delivery Date:            | 08-OCT-2 Insert Comments:                                                      |                  |
| Commodity Total:          | Duplicate 0.00 Accounting Total: 0.00                                          |                  |
|                           | Lock 🗹 Document Level Accounting                                               |                  |
|                           |                                                                                |                  |
| Requestor/Delivery Inf    | formation Vendor Information Commodity/Accounting Balancing/Completion         |                  |
|                           |                                                                                |                  |
| Requestor:                | Susie Clay COA: M ULM Chart of Accounts                                        | [:               |
| Organization:             | 300200 ▼Facilities Email:                                                      |                  |
| Phone:                    | Extension: Fax:                                                                |                  |
|                           |                                                                                |                  |
| Ship To:                  | FACL                                                                           |                  |
| Street Line 1:            | FACILITIES                                                                     |                  |
| Street Line 2:            |                                                                                |                  |
| Street Line 3:            | SUI STADIUM DR                                                                 |                  |
| Citur                     |                                                                                |                  |
| State or Drovince         | Zip or Postal Code: 71209                                                      |                  |
| Nation:                   |                                                                                |                  |
| Telenhone:                |                                                                                |                  |
| Contact:                  |                                                                                |                  |
| - Since of                |                                                                                |                  |
| Attention To:             | Jason                                                                          | _                |
|                           |                                                                                | 5                |
| Remove                    |                                                                                |                  |
| Record: 1/1               | «OSC>                                                                          |                  |

- 5. Click **RECORD** and choose **REMOVE** again to permanently delete this requisition. A window opens with the message 'All Commodity and Accounting Records will be deleted. Click OK
- 6. The Status/Hint bar indicates 'Deletion of Requisition is completed'.

| -                                     |                                 |                     |                                         |                                   |
|---------------------------------------|---------------------------------|---------------------|-----------------------------------------|-----------------------------------|
| 🎂 Oracle Developer Forms Runtime - We | b: Open > FPAREQN               |                     |                                         |                                   |
| Eile Edit Options Block Item Record   | Query Tools Help                |                     |                                         |                                   |
|                                       | P   🚱 📾 😣   🗛   📇   🗏           | ) 📓 🛭 🐗 🛛 🏶 🖓 🚳 🖗 🖓 | Γ 💡 Γ 🗙                                 |                                   |
| Requisition FPAREQN 8.0 (TEST0712     | )                               |                     | 000000000000000000000000000000000000000 |                                   |
|                                       |                                 |                     |                                         |                                   |
|                                       |                                 |                     |                                         |                                   |
|                                       |                                 |                     |                                         |                                   |
| Requisition: 💌 🗭                      |                                 |                     |                                         |                                   |
|                                       |                                 |                     |                                         |                                   |
|                                       |                                 |                     |                                         |                                   |
|                                       |                                 |                     |                                         |                                   |
|                                       |                                 |                     |                                         |                                   |
|                                       |                                 |                     |                                         |                                   |
|                                       |                                 |                     |                                         |                                   |
|                                       |                                 |                     |                                         |                                   |
|                                       |                                 |                     |                                         |                                   |
|                                       |                                 |                     |                                         |                                   |
|                                       |                                 |                     |                                         |                                   |
|                                       |                                 |                     |                                         |                                   |
|                                       |                                 |                     |                                         |                                   |
|                                       |                                 |                     |                                         |                                   |
|                                       |                                 |                     |                                         |                                   |
|                                       |                                 |                     |                                         |                                   |
|                                       |                                 |                     |                                         |                                   |
|                                       |                                 |                     |                                         |                                   |
|                                       |                                 |                     |                                         |                                   |
|                                       |                                 |                     |                                         |                                   |
|                                       |                                 |                     |                                         | -                                 |
|                                       |                                 |                     |                                         |                                   |
|                                       |                                 |                     |                                         |                                   |
| Deletion of Requisition is completed  |                                 |                     |                                         |                                   |
|                                       |                                 |                     |                                         |                                   |
| 🔧 start 🔰 📎 Novell GroupWise - M      | 🥭 🛯 Internet Explorer 🛛 👻 💻 1 - | PROD BANNER         | . FULL MANU 🛛 💌 Micro                   | soft Excel - Cro 🛛 🐼 📇 🕵 11:14 AM |

## IX. Removing a 'Completed' Requisition

A requisition that has been entered into Banner and labeled 'Complete' and has been approved **can only be cancelled by the Purchasing Department**. Use the purchasing/cancellation form to request the cancellation of the requisition citing the assigned requisition number and the reason for cancellation.

## X. Copy Requisition Option:

This option enables you to copy data from a completed and posted requisition to a new requisition document. This option is helpful for issuing new orders to the same vendor for essentially the same items.

- To copy data from a completed and posted requisition to a new requisition, access the FPAREQN form, and click the Copy icon. Enter the requisition number that you want to copy, if known, or click the 'Search' icon to select the appropriate requisition number. Use the vendor field to verity that you have selected the correct requisition. Click OK to copy the information from the old document to the new document.
- 2. The requestor, vendor, commodity, and accounting information are carried forward to the new document. Enter a **Delivery Date** and navigate through the new requisition making necessary changes to remove the document from suspense and complete it.

## **XI. Querying Completed Requisitions**

The status of existing requisitions is available on form **FPIREQN** from the Banner main menu, or by typing **FPIREQN** in the **Direct Access field**. This process allows you to review existing requisitions to verify if a requisition has been completed, printed, cancelled or closed, and the date the activities occurred.

- 1. Enter an existing requisition number, if known, or click the **Search** icon to locate the correct requisition.
- 2. Select one requisition from the list by placing the cursor in the requisition number field and clicking twice.
- 3. Click Next Block to access the Requestor/Delivery Information window. Review all desired information.
- 4. Click Next Block to access the Vendor Information window. Review all desired information.
- 5. Click Next Block to access the Commodity/Accounting window. Complete your review by clicking the Exit icon to exit the form.

|                                                              | veloper Forms Runtime - Web: Open > FPIRI                          | EQN - FPIRQST                                                                     |                                                    |
|--------------------------------------------------------------|--------------------------------------------------------------------|-----------------------------------------------------------------------------------|----------------------------------------------------|
|                                                              |                                                                    | 4   🖶   🗁   🕲   🍚   🗙                                                             |                                                    |
| 👷 Requisition val                                            | иаций FPIRQST 8.0 (PPRD) ССССССССССССССССССССССССССССС             | ~~~~~~~~~~~~~~~~~~~~~~~~~~~~~~~~~~~~~~~                                           |                                                    |
| Request Numl<br>R0000050<br>Organization<br>300195<br>Vendor | Der Requestor Name Susie Clay Physical Plant Adm Bumper To Bumper  | Request Date Request Type<br>18-SEP-2009 P<br>Completed Approved<br>Y Y<br>Origin | Deliver by Date<br>23-SEP-2009<br>Reference Number |
| Request Numl<br>R0000051<br>Organizatio                      | per Requestor Name<br>Jason Roubique                               | Request Date Request Type<br>21-SEP-2009 P<br>Completed Approved                  | Deliver by Date<br>22-SEP-2009                     |
| Vendor                                                       | raciities                                                          | Origin                                                                            | Reference Number                                   |
| 00010981                                                     | John J Guth Associates Inc.                                        | BANNER                                                                            |                                                    |
| Request Numl<br>R0000052<br>Organizatio<br>300145            | per Requestor Name<br>Susie Clay<br>n<br>Purchasing                | Request Date Request Type<br>22-SEP-2009 P<br>Completed Approved                  | Deliver by Date<br>29-SEP-2009                     |
| Vendor                                                       |                                                                    | Origin                                                                            | Reference Number                                   |
| 00010409                                                     | Abcam Inc                                                          | BANNER.                                                                           |                                                    |
| Press COUNT QUE                                              | ERY HITS for Requisition Query, BLOCK MENU for Review Commodities. |                                                                                   |                                                    |
| Record: 4/4                                                  |                                                                    |                                                                                   |                                                    |

| 🛎 Oracle Developer          | Forms Runtime - Web      | o: Open > FPIR    | EQN                 |                |                                       |
|-----------------------------|--------------------------|-------------------|---------------------|----------------|---------------------------------------|
| Eile Edit Options Block Ite | em Record Query Tools He | lp                |                     |                |                                       |
| ( 🕒 🔗 📋 í 🍋 🖨 🖪             | 🖻 i 🎓 🎦 i 😵 📾 🛛          | 🔁 [ 📇 [ 🖾 🖾 [     |                     | [ <b>X</b>     |                                       |
| Requisition Inquiry: Docum  | Next Block               | U (PPRD)          | ~~~~~~~~~~~~~~~~~~~ |                | <u> </u>                              |
| Poquicition: P000           | 10052                    |                   |                     |                |                                       |
| Order Date: 22-S            | EP-2009                  | Transaction Date: | 22-SEP-2009         |                |                                       |
| Delivery Date: 29-S         | EP-2009                  | Comments:         | EAX TO 800 543 6752 | Document Text  |                                       |
| Commodity Total:            | 507.09                   | Accounting Total: | 507.09              | a boomene reac |                                       |
|                             |                          | necounting rotan  |                     |                |                                       |
|                             |                          |                   |                     |                |                                       |
|                             |                          |                   |                     |                |                                       |
| 🗹 Complete                  | Approved                 |                   |                     |                |                                       |
| Print Date:                 |                          | Cancel Date:      |                     | Closed Date:   | -                                     |
| Activity Date:              | 22-SEP-2009              | User ID:          | CLAY                |                |                                       |
|                             |                          |                   |                     |                |                                       |
| Cancel Reason:              |                          |                   |                     |                |                                       |
|                             | _                        |                   |                     |                |                                       |
| Document Type:              | P PROCUREMENT            |                   |                     |                |                                       |
| NSF Checking                | Deferred Editing         |                   |                     |                | · · · · · · · · · · · · · · · · · · · |
| Requisition Copied From:    | :                        |                   |                     |                |                                       |
| Origin:                     | BANNER                   |                   |                     |                |                                       |
| Reference Number:           |                          |                   |                     |                |                                       |
|                             |                          |                   |                     |                |                                       |
|                             |                          |                   |                     |                |                                       |
|                             |                          |                   |                     |                |                                       |
|                             |                          |                   |                     |                |                                       |
|                             |                          |                   |                     |                |                                       |
|                             |                          |                   |                     |                |                                       |
|                             |                          |                   |                     |                |                                       |
| Record: 1/1                 |                          | L #080%           |                     |                |                                       |
|                             |                          | 1 20002           |                     |                |                                       |

## **XII. Query Functions:**

Some forms automatically open in query mode, usually because a large number of records would have to be retrieved. When a form opens in query mode, **Enter Query** appears in the status line. You can immediately specify search criteria to narrow the search. If a form does not open in query mode you must put the form into query mode by clicking **F7** before you can enter search criteria.

#### **To Query Information:**

- 1. Access the form you want to query.
- 2. If the form opens in query mode (Enter Query is in the status line), go directly to step 3. If the form does not open in query mode (Enter Query is not in the status line), select the Enter Query function 'F7'.
- 3. Enter the search criteria. You can query information in any field that you can access. You can use the wildcards % and \_. Use upper and lower case characters. <u>Capitalization matters</u>. Data is matched against the search criteria exactly as you enter them.
- 4. Select the Execute Query function, 'F8'. The form displays all records that match the search criteria.

#### Wildcards:

- The character % represents any number of unspecified characters.
- The character \_ represents one occurrence of an unspecified character.
- The following examples illustrate the use of wildcards:

| To get these results:                                 | Enter this criteria: |
|-------------------------------------------------------|----------------------|
| All entries that contain "ma"                         | %ma%                 |
| All entries that begin with "ma"                      | Ma%                  |
| All entries that have "ma" as the last two characters | s %ma                |
| All entries that have "m" as the second character     | _ma%                 |

# SECTION 2: QUERYING FINANCE DOCUMENTS & TRACKING A REQUISITION

# TRACKING A REQUISITION USING FOIDOCH

# SEARCHING FOR DOCUMENT DETAILS IN FOIDOCH

#### Tracking a Requisition using FOIDOCH

The Document History Form **FOIDOCH** displays the processing history of purchasing and payment documents. It identifies and provides the status of all documents that are in the processing path for the document that you need to query.

To look up a requisition on the FOIDOCH form, follow these steps:

1. From the Main Menu, enter FOIDOCH in the Direct Access

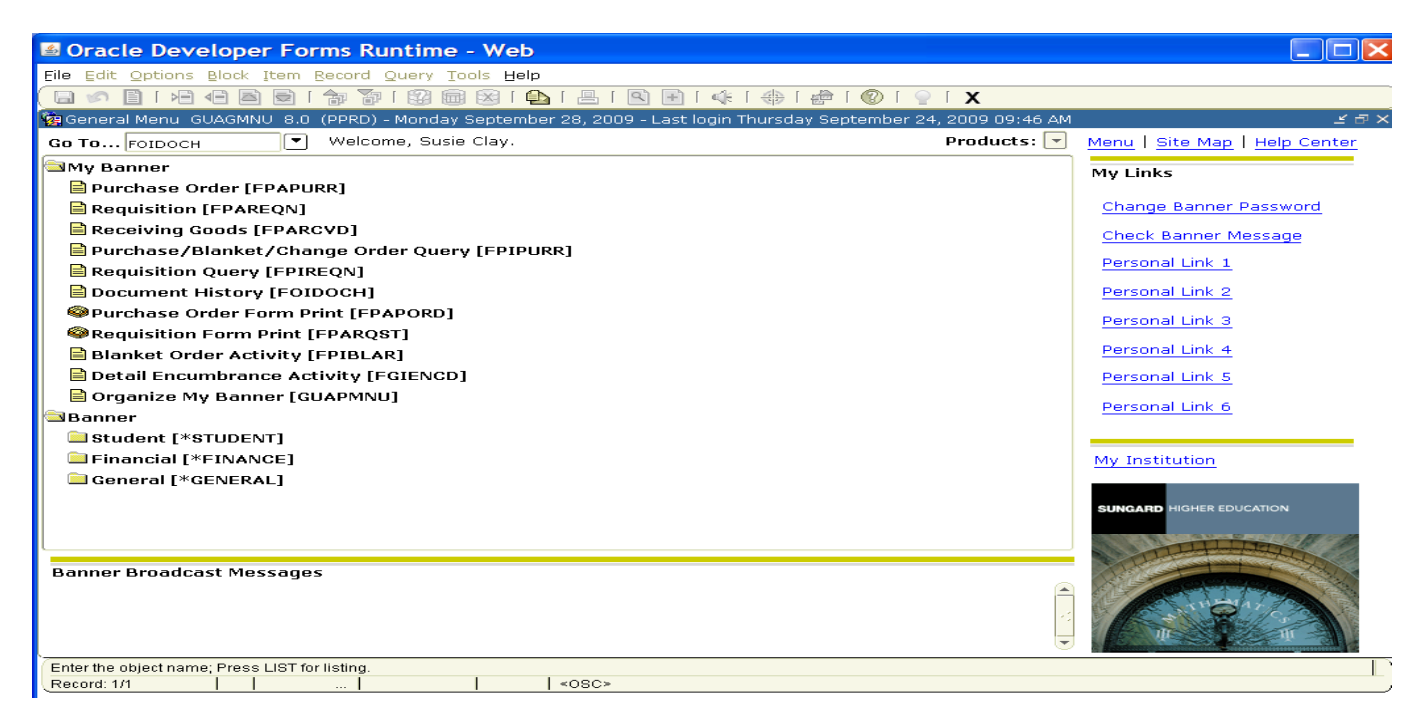

- 2. Type "**REQ**" in the **Doc Type** field, or click the search icon. This is document code for a requisition.
- 3. Type the requisition number in the **Doc Code** field. Include the "R" in front of the number.

| Oracle Developer Forms Runtime - Web:                | Open > FOIDOCH        |                                     |                                        |
|------------------------------------------------------|-----------------------|-------------------------------------|----------------------------------------|
| Eile Edit Options Block Item Record Query Tools Help |                       |                                     |                                        |
| 🕞 🔊 🖹 i 🔎 🗨 🗖 🗖 i 🎓 🕅 🕅 🕅 🕰 i 🕰                      | - [ 🖳 [ 🔍 🖃 [ 🤹 [ 🚸 [ | 🖈 i 🛞 i 🝚 i 🗙                       |                                        |
| Document History FOIDOCH 8.0 (PPRD)                  |                       |                                     | - X -                                  |
|                                                      |                       |                                     |                                        |
| Document Type: REG                                   |                       | Document Coo                        |                                        |
| Requisition Status Bid                               | Status Purch          | ase Order Status                    | Issues Status                          |
|                                                      |                       |                                     |                                        |
| Invoice Status Cherk                                 | Status                | teturn Status                       | Receiver Status                        |
|                                                      | Find%                 | ype List (FTVDTYP) - 20000000000000 | >>>>>>>>>>>>>>>>>>>>>>>>>>>>>>>>>>>>>> |
|                                                      | Document              | Type Document Description           | Last A                                 |
|                                                      | PRO                   | Proposal Code                       | 01-JUN                                 |
|                                                      |                       | Proposal                            | 04-OC                                  |
|                                                      |                       | Appreciable Property                | 25-MAF                                 |
| Asset Tag Status Asset Adjustment                    | t Status              | Reconciliation Items                | DI-JOK                                 |
|                                                      |                       | Requisition                         | 01-111                                 |
|                                                      | BTN                   | Returns                             | 01-10                                  |
|                                                      | SRO                   | Special Requirements                | 04-OC -                                |
|                                                      |                       |                                     | D                                      |
|                                                      |                       | (Eind) QK                           | Cancel                                 |
|                                                      |                       |                                     |                                        |
| Choices in list: 55                                  |                       |                                     |                                        |
| Record: 1/1 List of Valu                             | <osc></osc>           |                                     | I                                      |

## Searching for Document Details in FOIDOCH

If you don't know your document number, you can search for a document using various search criteria. To search for a document, follow these steps:

| 🙀 Document History FOIDOCH 5.3 (BAI | N6)                   |
|-------------------------------------|-----------------------|
| Doc Type:                           | Doc Code:             |
| Requisition Bid                     | Purchase Order        |
|                                     |                       |
| Doc Type Field:                     | Doc Code Field:       |
| <b>REQ</b> – Requisition            | Click to search for a |
| PO – Purchase order                 | document              |
| Inv – Invoice                       |                       |

- 1. If the **Doc Type** and **Doc Code** fields are populated with data that doesn't apply to your search criteria, click the **Rollback** button on the toolbar to clear all search fields.
- 2. Type the document type code into the Doc Type field (**REQ** Requisition, **PO** Purchase Order, **INV** Invoice).
- 3. Click on the searchlight next to the **Doc Code** field. This will open a search form based on the **Doc Type** you previously entered.
- 4. Press the **F7** key to enter **Query Mode**. This will clear the data in the form and allow you to search for your document.

| 🩀 Requisition Val | idation FPIRQST 6.0.1 (BAN6) |                    |                                                      |  |  |
|-------------------|------------------------------|--------------------|------------------------------------------------------|--|--|
| Request #         | Requestor                    | Request Date Req   | Org Code Field:                                      |  |  |
| Organization      | Organization Title           | Deliver by Date Co | Type your Org code here to search for related req's. |  |  |
| Vendor            | Vendor Name                  | A                  | You can also search most other fields on this form.  |  |  |
| Origir            | Reference Number             |                    |                                                      |  |  |

- 5. To search for all requisitions related to your Org, type your Org code in the Org code field.
- 6. Press the F8 key. The results will appear in the form. You can scroll down to see more from the list.
- 7. Double-click on the **Req** number of the document you want to retrieve. This will return you to the **FOIDOCH** screen with information for that requisition.

This process can be followed for requisitions, purchase orders, and invoices.

Click **Next Block** to view the results. All documents associated with your document will be indicated on the **FOIDOCH** screen.

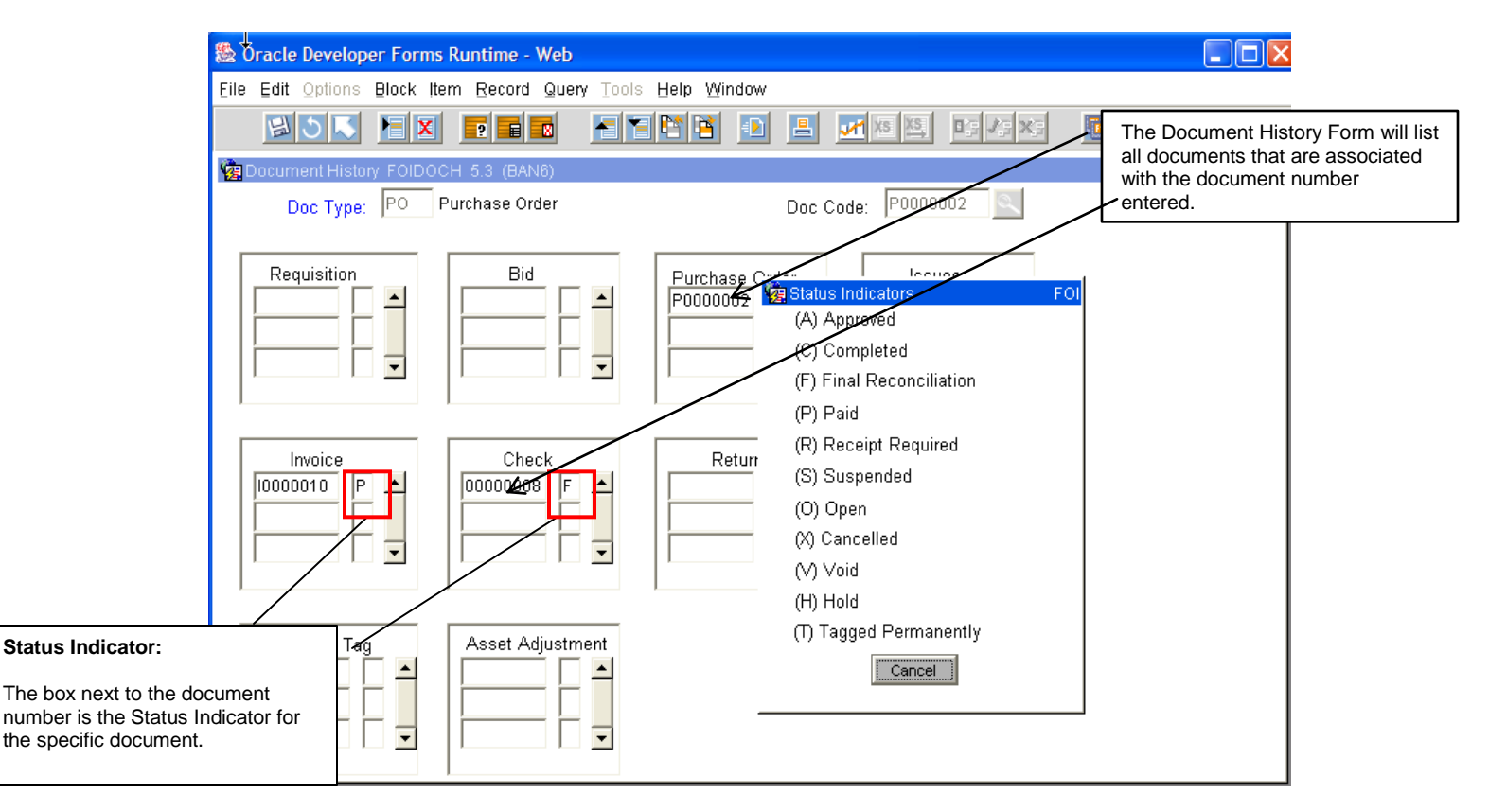

Requisition - used to request goods and/or services

Purchase Order - used to place the order with a vendor

Invoice - forwarded to Accounts Payable by the vendor

Check – used to pay invoices

<u>Note</u>: A description for each status indicator can be found by selecting **Options** from the Toolbar, then selecting **View Status** Indicators. The Status Indicator menu box will appear as shown above. Click **Cancel** to close the menu box.

You can search for details on any of these documents by using the **Options** menu. To view details of a document, follow these steps:

- 1. Select one of the documents by clicking on the document number.
- 2. Click on the **Options** menu and select Requisition Information, Purchase Order Information, Invoice Information, or Check Information. The name of the information offered will depend on which document type you have selected. (see screenshot below)

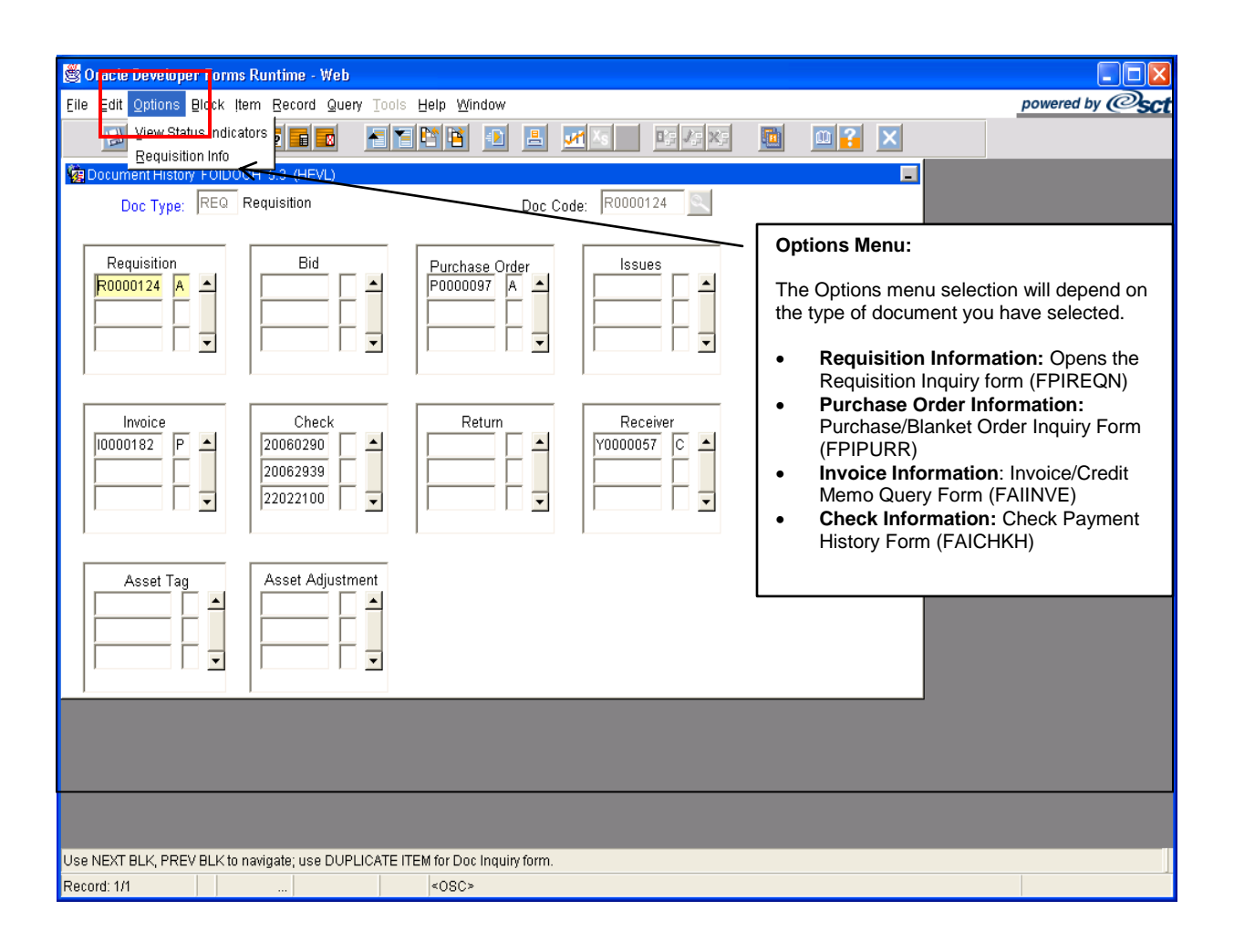

After selecting the last item, click **Next Block**. This will allow you to view the details of the chosen document.

| 🎘 Oracle Developer Forms Runtin      | ne - Web                               |                     |
|--------------------------------------|----------------------------------------|---------------------|
| Eile Edit Options Block Item Rec     | cord Query Tools Help Window           |                     |
| BUN EX FI                            |                                        |                     |
| 🧱 Purchase/Blanket Order Inquiry: Do | ocument Information FPIPURR 6.0.1 (BAN | 16) 📃               |
| Purchase Order: P0000002             | Blanket Order:                         | Change Seq #        |
| Order Date: 10-MAY-2005              | Trans Date: 10-MAY-2005                | In Suspense         |
| Delivery Date: 10-MAY-2005           | Comments:                              | 🔽 Document Text     |
| Commodity Total: 432.00              | Accounting Total: 432.00               |                     |
|                                      | Receipt Required: Unspecified          |                     |
| Complete:                            | Approved:                              | Type: Regular       |
| Print Date: 06-JUN-2005              | Cancel Date:                           | Closed Date:        |
| Activity Date: 06-JUN-2005           | User ID: ALOGAN                        |                     |
| Cancel Reason:                       |                                        |                     |
| Purchase Order Created from Req:     |                                        |                     |
| Requisition Document Text:           |                                        |                     |
| Buyer Code:                          | MKO Marcia K. Orso                     |                     |
| Blanket Order Termination Date:      |                                        | Rush Order:         |
| NSF Checking:                        |                                        | Deferred Editing: 🧮 |
| Purchase Order Copied From:          |                                        |                     |
| Origin:                              | BANNER                                 |                     |
| Reference Number:                    |                                        |                     |
|                                      |                                        |                     |

#### Purchase Order Detail Screen

| Sonacle Developer Forms Runtime - Web                                   |   |
|-------------------------------------------------------------------------|---|
| Eile ⊑dit Options Block item Record Query ⊺ools Help Window             |   |
| NON HX PRO HINH D L MAX                                                 |   |
| invoice/Credit Memo Query FAIINVE 5.3.1 (BAN6)                          |   |
|                                                                         |   |
| Document : 10000010 🔍 Multiple: 🗖 Regular                               |   |
| Purchase Order: 1 0000002                                               |   |
| Vendor: Joursea Engineering inc.                                        |   |
| Reinvoice/Credit Memo Header FAIINVE 5.3.1 (BAN6)                       | 1 |
| Invoice Date: 10-MAY-2005 Transaction: 10-MAY-2005 Cancel: Doc Acctg: M |   |
| Check Vendor:                                                           |   |
| Address Code: AP Seq # 1 Collects Tax: N Collects no taxes              |   |
| Address: PO Box 740496 City: Atlanta                                    |   |
| State/Prov: GA ZIP/PC: 30374-0496                                       |   |
| Nation:                                                                 |   |
| Discount Code: Payment Due: 10-MAY-2005 Receipt Required: Unspecified   |   |
| Bank: OP Operating Account Credit Memo:                                 |   |
| Vendor Inv #. 810583 🔲 1099 Vendor: 🗖 Text Exists: 🗖                    |   |
| 1099 Tax ID:                                                            |   |

**Invoice Detail Screen** 

| 🏽 🕅 acle Developer Form                                                              | s Runtime - Web                                               |                                               |                                |         |
|--------------------------------------------------------------------------------------|---------------------------------------------------------------|-----------------------------------------------|--------------------------------|---------|
| Eile Edit Options Block It                                                           | tem Record Query Tools Help                                   | p <u>W</u> indow                              |                                |         |
|                                                                                      |                                                               | 1                                             | <mark>√1 XS XS</mark> E; ₹; X; | 🔟 🔟 🔀 📈 |
| 🙀 Check Payment History 🕞                                                            | AICHKH 5.2.0.1 (BAN6)                                         |                                               |                                | -       |
| Check Number: 0000<br>Vendor: J003<br>Check Vendor: Check Date: 11-M<br>Cancel Date: | 00011 Bank: OP Opera<br>346273 R & D Systems Inc.<br>MAY-2005 | ating Account<br>Check Type:<br>Check Amount: | Batch 1000.00                  |         |
| Document Docur<br>Number Typ                                                         | ment Net<br>pe Amount                                         | Vendor<br>Invoice Code                        | Vendor<br>Invoice Amount       | -       |
|                                                                                      |                                                               |                                               |                                |         |
|                                                                                      |                                                               |                                               | -                              |         |
|                                                                                      |                                                               |                                               |                                |         |
|                                                                                      | <b>•</b>                                                      |                                               | <b>•</b>                       |         |
|                                                                                      |                                                               |                                               |                                |         |

#### **Check Detail Screen**

When you have completed your review, click the **Exit** button to close the form and return to the **FOIDOCH** form.

## **Detailed Transaction Activities and Budget Status**

All transaction activities associated with a specific requisition or purchase order can be viewed on form **FGITRND.** This form provides dates and any encumbrance or release of funds associated with these forms as well as the date and user code of the individual in Finance who initiated the transaction.

| 🁙 Oracle Dev            | eloper Forms R                  | untime - Web:       | : Open > FGI        | TRND            |             |                     |            |                   |                 |
|-------------------------|---------------------------------|---------------------|---------------------|-----------------|-------------|---------------------|------------|-------------------|-----------------|
| Eile Edit Op            | tions <u>B</u> lock <u>I</u> te | em <u>R</u> ecord ( | Query <u>T</u> ools | Help            |             |                     |            |                   |                 |
| ( 🔒 🔊 🗎                 | i 🍋 🖣 🛋                         | 🗟 i 🎓 🐌             | I 💱 📾 🕱             | ) [ 🚯 [ 📇 [     | 📓 📓 🛯 🎼 🗍 🤞 | 🖗   🖗   🛞   🍚       | Χ          |                   |                 |
| 🧑 Detail Tran           | saction Activity                | FGITRND 8.0         | D.O.1 (TESTO        | 712) (********  |             |                     |            |                   | xxxxxxx 👱 🔁     |
| COA Fisc                | al Year Inde                    | ex Fur              | nd Organ            | ization Accou   | unt Program | Activity La         | cation Per | iod Query Type Co | mmit Type       |
|                         |                                 |                     |                     | · ·             |             |                     |            |                   | _               |
| Ν                       | 09                              | 10000               | 3997                | 744240          | 10          |                     |            | s                 |                 |
|                         |                                 |                     |                     |                 |             |                     |            |                   |                 |
|                         |                                 |                     |                     |                 |             |                     |            | Incr              | ease (+) or     |
| Account                 | Organization                    | Program             | Activity            | Date Type       | Document    |                     | Field      | Amount De         | crease (-)      |
| 744240                  | 3997                            | 10                  | 04-JUN-2            | 009 PORD        | P0000177    | Community Coffee    | ENC        | 134.00            | <u>+</u> ^      |
| 744240                  | 3997                            | 10                  | 04-JUN-2            | 009 POLQ        | P0000177    | Community Coffee    | RSV        | -134.00           |                 |
| 744240                  | 3997                            | 10                  | 04-JUN-2            | 009 POLQ        | P0000167    | Thompson Packers    | RSV        | -1,214.75         |                 |
| 744240                  | 3997                            | 10                  | 04-JUN-2            | 009 PORD        | P0000167    | Thompson Packers    | ENC        | 1,214.75          |                 |
| 744240                  | 3997                            | 10                  | 02-JUN-2            | 009 REQP        | R0000195    | Vicky Veillion      | RSV        | 134.00            | 인턴 일을           |
| 744240                  | 3997                            | 10                  | 02-JUN-2            | 009 REQP        | R0000185    | Vicky Veillion      | RSV        | 1,214.75          |                 |
| 744240                  | 3997                            | 10                  | 26-MAY-2            | 009 POLQ        | P0000126    | Capitol City Produc | RSV        | -331.66           | <u>i</u> -      |
| 744240                  | 3997                            | 10                  | 26-MAY-2            | 009 PORD        | P0000126    | Capitol City Produc | ENC        | 331.66            | i +             |
| 744240                  | 3997                            | 10                  | 26-MAY-2            | :009 POLQ       | P0000117    | Louisiana Seafood   | RSV        | -157.26           | i - 🖌 🚽         |
| 744240                  | 3997                            | 10                  | 26-MAY-2            | :009 PORD       | P0000117    | Louisiana Seafood   | ENC        | 157.26            | 5 <b>+</b>      |
| 744240                  | 3997                            | 10                  | 26-MAY-2            | :009 POLQ       | P0000118    | Sysco Food Service  | RSV        | -781.77           | 7 -             |
| 744240                  | 3997                            | 10                  | 26-MAY-2            | :009 PORD       | P0000118    | Sysco Food Service  | ENC        | 781.77            | 7 +             |
| 744240                  | 3997                            | 10                  | 26-MAY-2            | 009 POLQ        | P0000119    | Doerle Food Servio  | RSV        | -2,040.04         | 4 -             |
| 744240                  | 3997                            | 10                  | 26-MAY-2            | 009 PORD        | P0000119    | Doerle Food Servio  | ENC        | 2,040.04          | 4 +             |
| 744240                  | 3997                            | 10                  | 26-MAY-2            | :009 REQP       | R0000134    | Vicky Veillion      | RSV        | 157.26            | 5 <b>+</b>      |
| 744240                  | 3997                            | 10                  | 26-MAY-2            | :009 REQP       | R0000135    | Vicky Veillion      | RSV        | 781.77            | 7 +             |
| 744240                  | 3997                            | 10                  | 26-MAY-2            | :009 REQP       | R0000136    | Vicky Veillion      | RSV        | 2,040.04          | i 🕂 🗖           |
|                         |                                 |                     |                     |                 |             |                     |            |                   |                 |
|                         |                                 |                     | <b>N</b> 27         |                 |             |                     | Total:     | 4,                | ,327.82         |
|                         |                                 |                     |                     |                 |             |                     |            |                   |                 |
| Press Key Dup           | o Item for docume               | ent query forms;    | Count Query fo      | r encumbrance d | etail       |                     |            |                   |                 |
| Record: 1/?       <0SC> |                                 |                     |                     |                 |             |                     |            |                   |                 |
|                         |                                 |                     |                     |                 |             |                     |            |                   |                 |
| Start                   | 📕 🖏 Novell Grou                 | u 🦲 Orac            | ле мрри 🛛 🌔 🌔       | pecurenet       | Gracle Dev  | E I-PROD            | BANNER FU  | . Pocumenci       | 🖂 🏹 - 1:36 РМ - |

The budget status of a requisition or purchase order can be queried and viewed on form **FGIBDST**. This form is associated specifically with a FOAPAL. Only those items charged to a specific FOAPAL can be queried on this form. For documents with multiple FOAPAL assignments it is necessary to query **FGIBDST** for each FOAPAL.

|                                                                                                    | 🖆 Oracle Developer Forms Runtime - Web: Open > FGIBDST |                      |             |                   |   |  |  |  |
|----------------------------------------------------------------------------------------------------|--------------------------------------------------------|----------------------|-------------|-------------------|---|--|--|--|
| Eile Edit Options Block Item Record Query Tools Help                                                         |                                                        |                      |             |                   |   |  |  |  |
| 🔚 🖉 🖹 I 🕾 🖶 I 🎥 📓 I 🎥 📓 I 🎥 I 🏝 I 🏝 I 📇 I 📓 📓 I 🎼 I 🛞 I 🖉 I 🖉 I 🖉 I 🖉 I 🖉 I 🖉 I 🖉                            |                                                        |                      |             |                   |   |  |  |  |
| 🙀 Organization Budget Status FGI <mark>Next Block</mark> 0.1 (TEST0712) 000000000000000000000000000000000000 |                                                        |                      |             |                   |   |  |  |  |
|                                                                                                    |                                                        |                      |             |                   |   |  |  |  |
| Chart: N 🔽 Organization: 2160 💌 Purchasing                                                                   |                                                        |                      |             |                   |   |  |  |  |
| Fiscal Year: 09 💌 Fund: 10000 🔍 General Fund Operating                                                       |                                                        |                      |             |                   |   |  |  |  |
| Index:                                                                                                    | Program: 70                                            | 📃 💌 Institutional Su | pport       |                   |   |  |  |  |
| Ouery Specific Account                                                                                       | Account:                                               |                      |             |                   |   |  |  |  |
| ☑ Include Revenue Accounts                                                                                   | Account Type:                                          |                      |             |                   |   |  |  |  |
|                                                                                                    | Activity:                                              |                      |             |                   |   |  |  |  |
| Commit Type: Both 🔽                                                                                          | Location:                                              |                      |             |                   |   |  |  |  |
|                                                                                                    |                                                        |                      |             |                   |   |  |  |  |
| Account Type Title                                                                                           | Adjusted Budget                                        | YTD Activity         | Commitments | Available Balance |   |  |  |  |
| 611000 L Personal Services - BUDGE                                                                           | 253.051.00                                             | 0.00                 | 0.00        | 253.051.00        |   |  |  |  |
| 621310 L Wages-Intermittent Employ                                                                           | 32,500,00                                              | 0.00                 | 0.00        | 32,500.00         |   |  |  |  |
| 631320 L Student Labor-Regular                                                                               | 13,000,00                                              | 923,56               | 0.00        | 12,076,44         |   |  |  |  |
| 652000 L Related Benefits - BUDGET                                                                           | 84,681.00 0.00 0.00 84,681.00                          |                      |             |                   |   |  |  |  |
| 722000 E Travel - BUDGET ONLY                                                                                | 100.00 0.00 0.00 100.0                                 |                      |             |                   |   |  |  |  |
| 733000 E Operating Services - BUDG                                                                           | 12,573.00                                              |                      | 0.00        | 12,573.00         | 1 |  |  |  |
| 733118 E On Campus Printing Publica                                                                          | 800.00                                                 | 0.00                 | 0.00        | 800.00            |   |  |  |  |
| 733511 E Dues and Memberships                                                                                | 0.00                                                   | 710.00               | 0.00        | -710.00           |   |  |  |  |
| 733620 E Freight and Express                                                                                 | 0.00                                                   | 81.06                | 0.00        | -81.06            |   |  |  |  |
| 733799 E Telephone Charges Allocate                                                                          | 2,000.00                                               | 59.01                | 0.00        | 1,940.99          |   |  |  |  |
| 733999 E Other Operating Servi-Misc                                                                          | 0.00                                                   | 90.60                | 20.00       | -110.60           |   |  |  |  |
| 744000 E Supplies - BUDGET ONLY                                                                              | 2,284.00                                               | 0.00                 | 0.00        | 2,284.00          | ▼ |  |  |  |
| Net Total:                                                                                                   | -406,489.00                                            | -2,265.03            | 2,264.00    |                   | ] |  |  |  |
|                                                                                                    | A                                                      |                      | ~           |                   |   |  |  |  |
| Dup Item for Detail.Count Query for Orgn_Summary_I                                                           | Dup Rec for Encum. List                                |                      |             |                   |   |  |  |  |
| Record: 1/17     <08C>                                                                                       |                                                        |                      |             |                   |   |  |  |  |
|                                                                                                    |                                                        |                      |             |                   |   |  |  |  |

# **SECTION 3**

## **GLOSSARY OF BANNER FORMS**

- **FPAREQN**: Requisition Form, used to create purchase requisitions.
- FOAPOXT: Procurement Text Entry. Used to enter text on the requisition header.
- FTIIDEN: Vendor Search, used to locate a vendor's record in the A/P vendor database.
- **FPIREQN:** Form to review existing requisitions to verify status.
- **FPIPOHD**: Purchase order validation form by purchase order number.
- **FPIOPOV:** Form to view open purchase orders by vendor.
- FPIPURR: Form to query purchase orders, change orders or blanket orders.
- FOIDOCH: Document history form. Displays status of all purchasing and payment documents. *EXCELLENT RESOURCE!*
- FGITRND: Form for detail of all transaction activities associated with a requisition or purchase order.
- FGIBDST: Form to view budget status of a document by FOAPAL.
- FOAUAPP: Form to approve requisitions